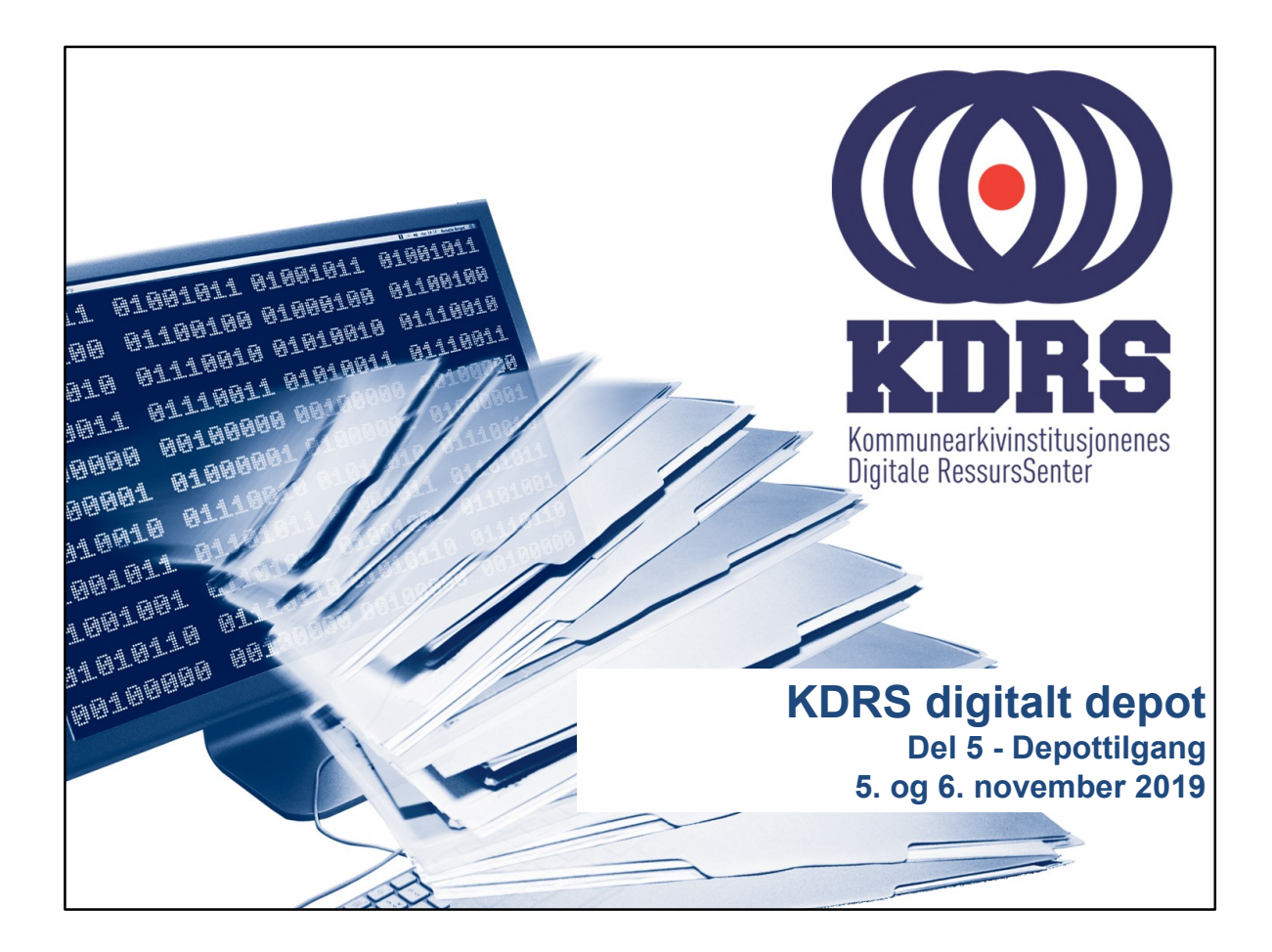

|       | EP                                                                                                    | P - Access                                                                                                  |                                                                                                    |
|-------|----------------------------------------------------------------------------------------------------|----------------------------------------------------------------------------------------------------|----------------------------------------------------------------------------------------------------|
| ↓ ↓   | To be to be be be been be be be     C be be be be been be be be     C be be be be been be been been been | The Normal Terms of the UP for the Terms of the Normal Starsgemendum//011d31ef-Sc10-4544-a497-9a45bddb182a/ | Co Fair Campa passand / Lag of Campa passand / Lag of Campa passand |
|       |                                                                                                    |                                                                                                    | Sauch                                                                                                    |
|       | IP Object                                                                                                | Content location                                                                                            |                                                                                                    |
|       | cb140d2c-cf2b-11e5-8c00-08002763c5f9                                                                     | 1                                                                                                    |                                                                                                    |
|       | 419ece0c-2416-11e6-841e-080027ec5792                                                                     | 2                                                                                                    |                                                                                                    |
|       | Showing 1 to 2 of 2 entries                                                                              |                                                                                                    |                                                                                                    |
|       | list storacemedium                                                                                       |                                                                                                    | - Previous 1 Next                                                                                                    |
| https | ://essarch3.kdrs.no/access/listobj/                                                                      |                                                                                                    | •                                                                                                    |
| ••••• |                                                                                                    |                                                                                                    |                                                                                                    |

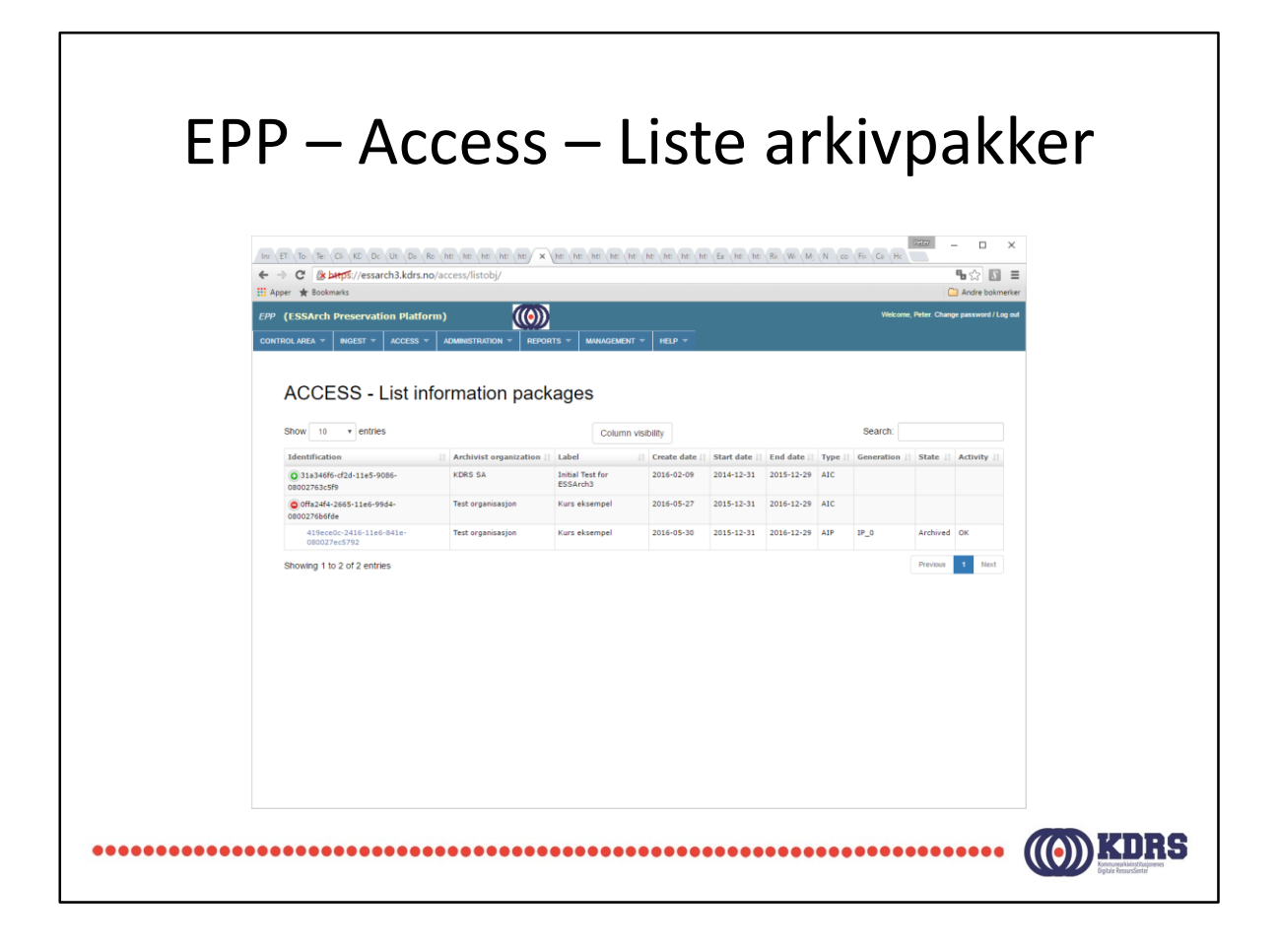

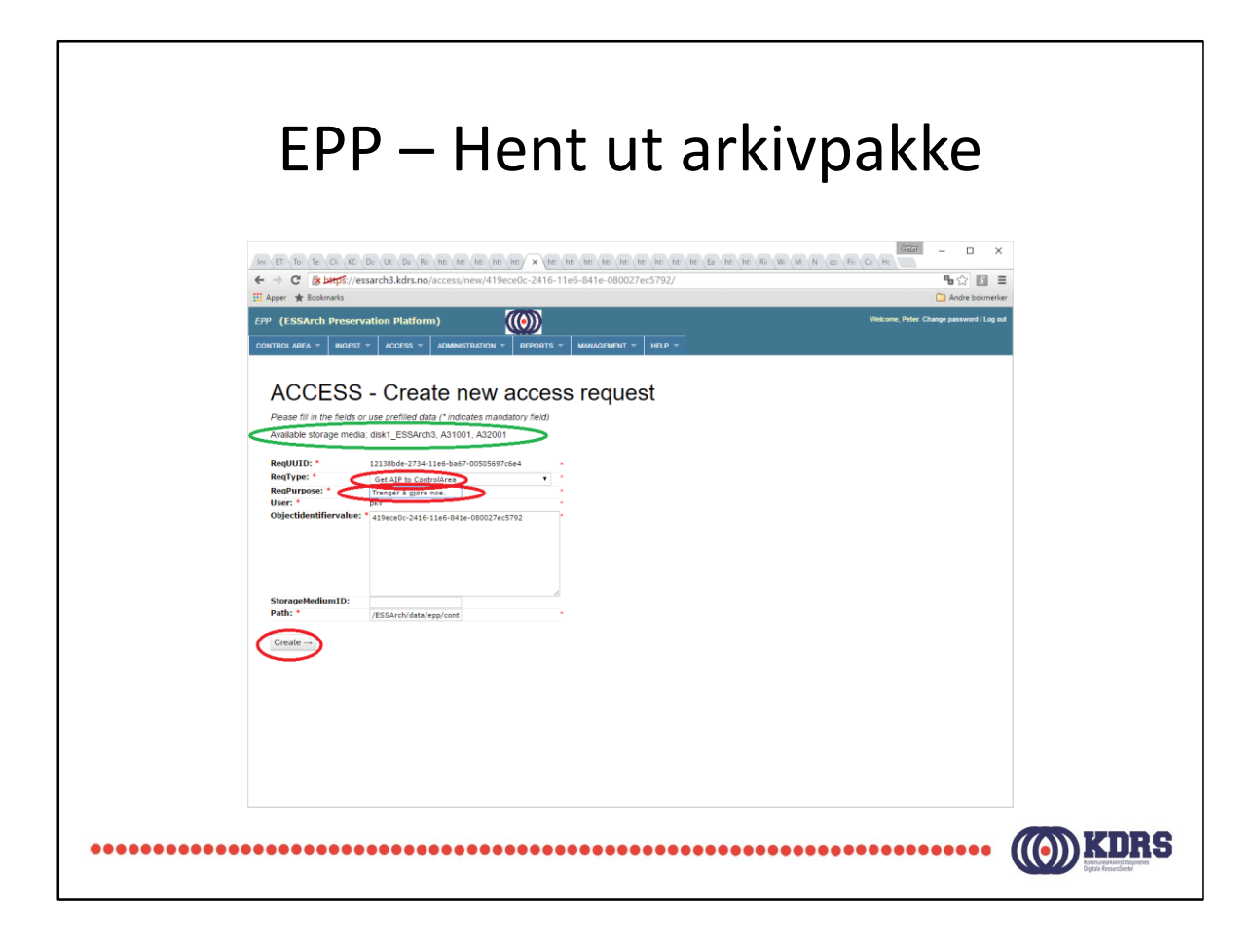

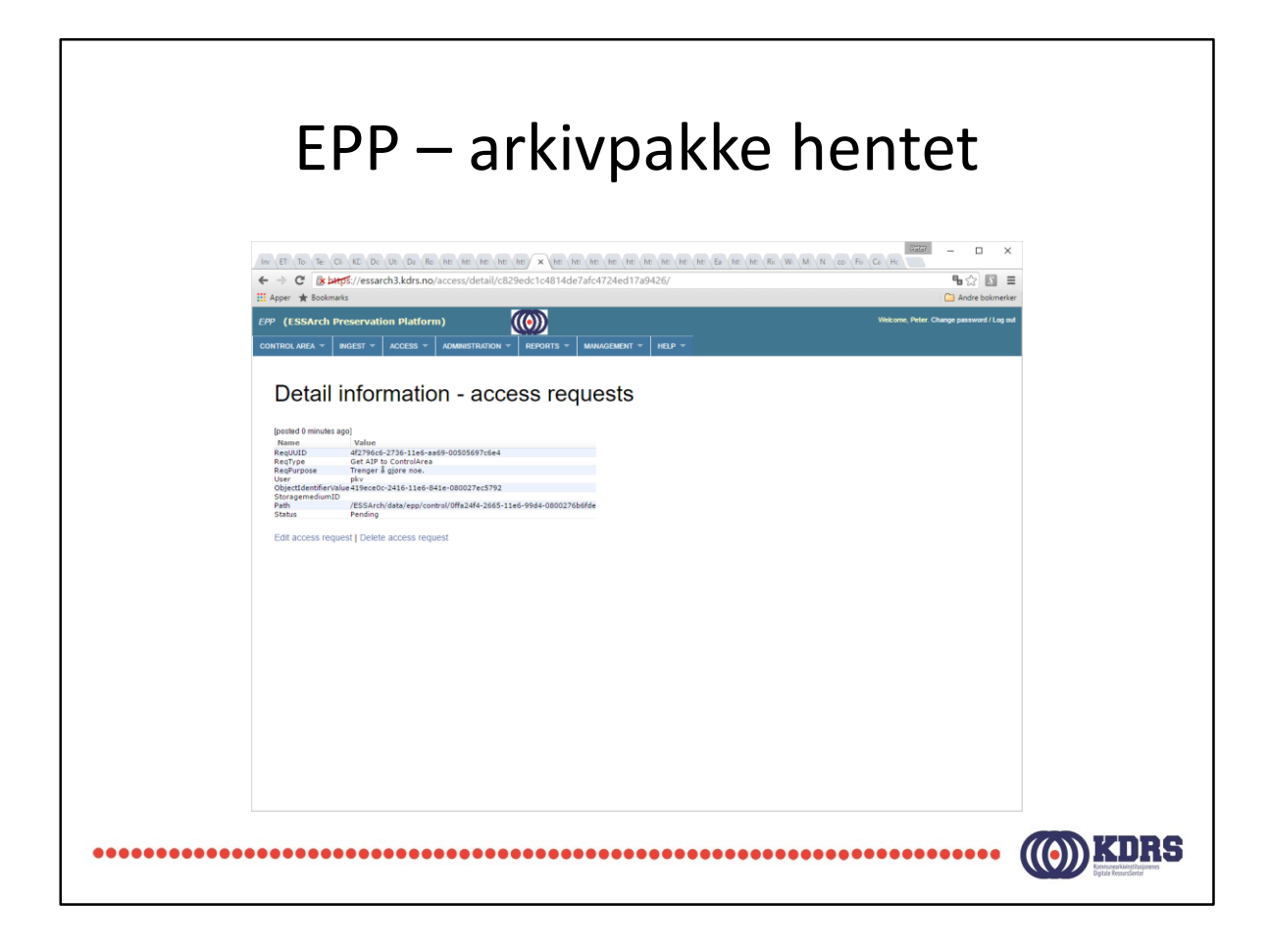

Jobb i kø.

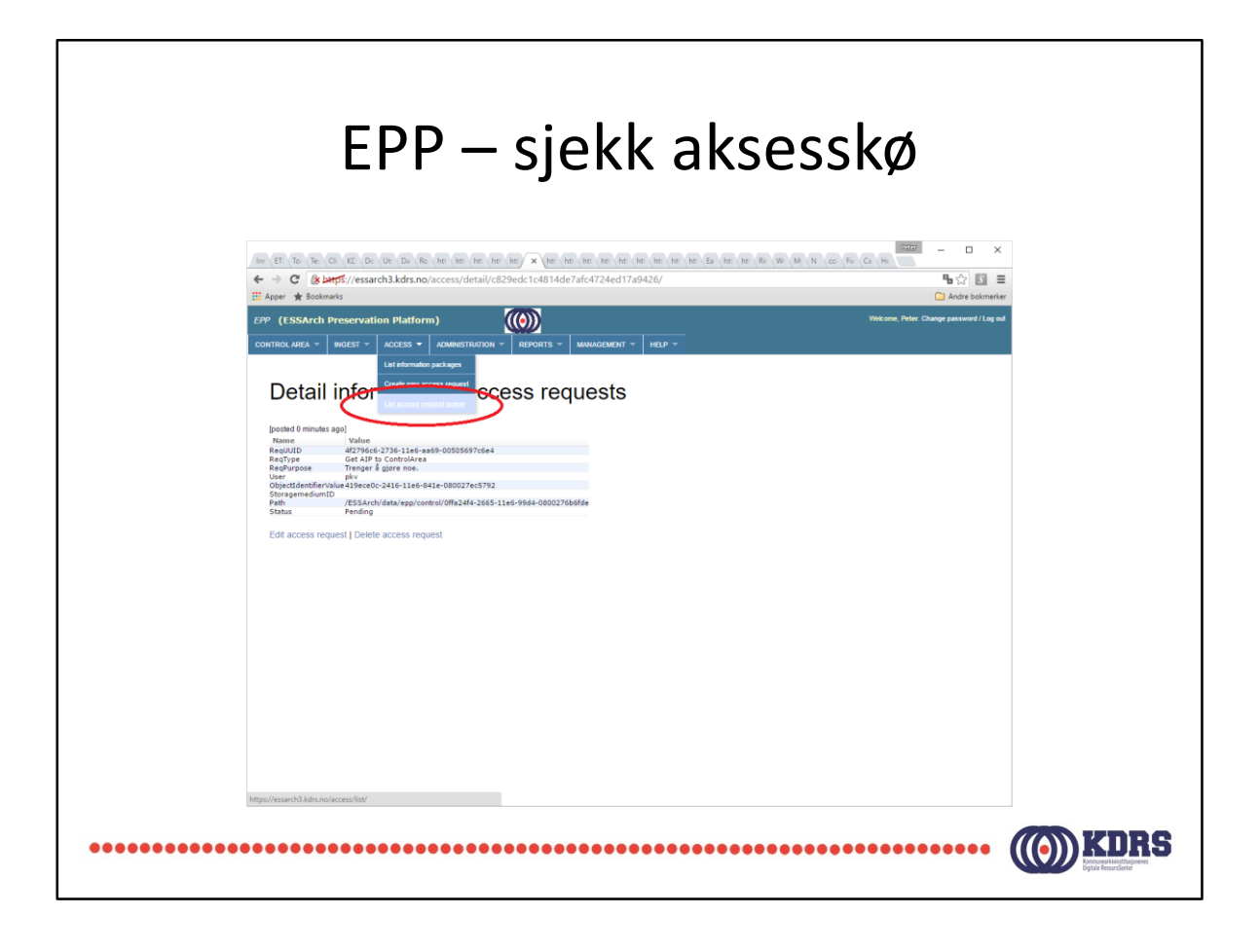

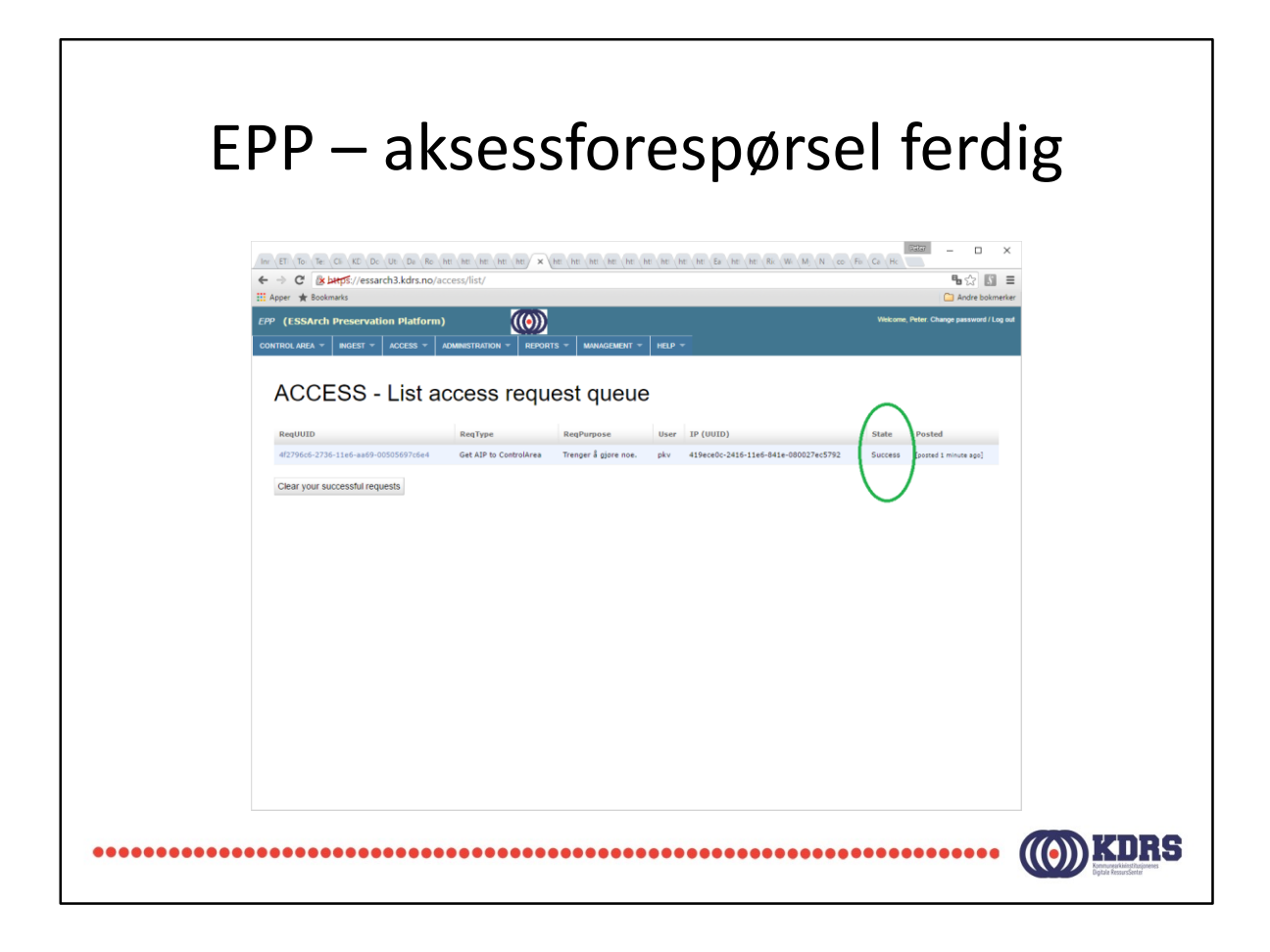

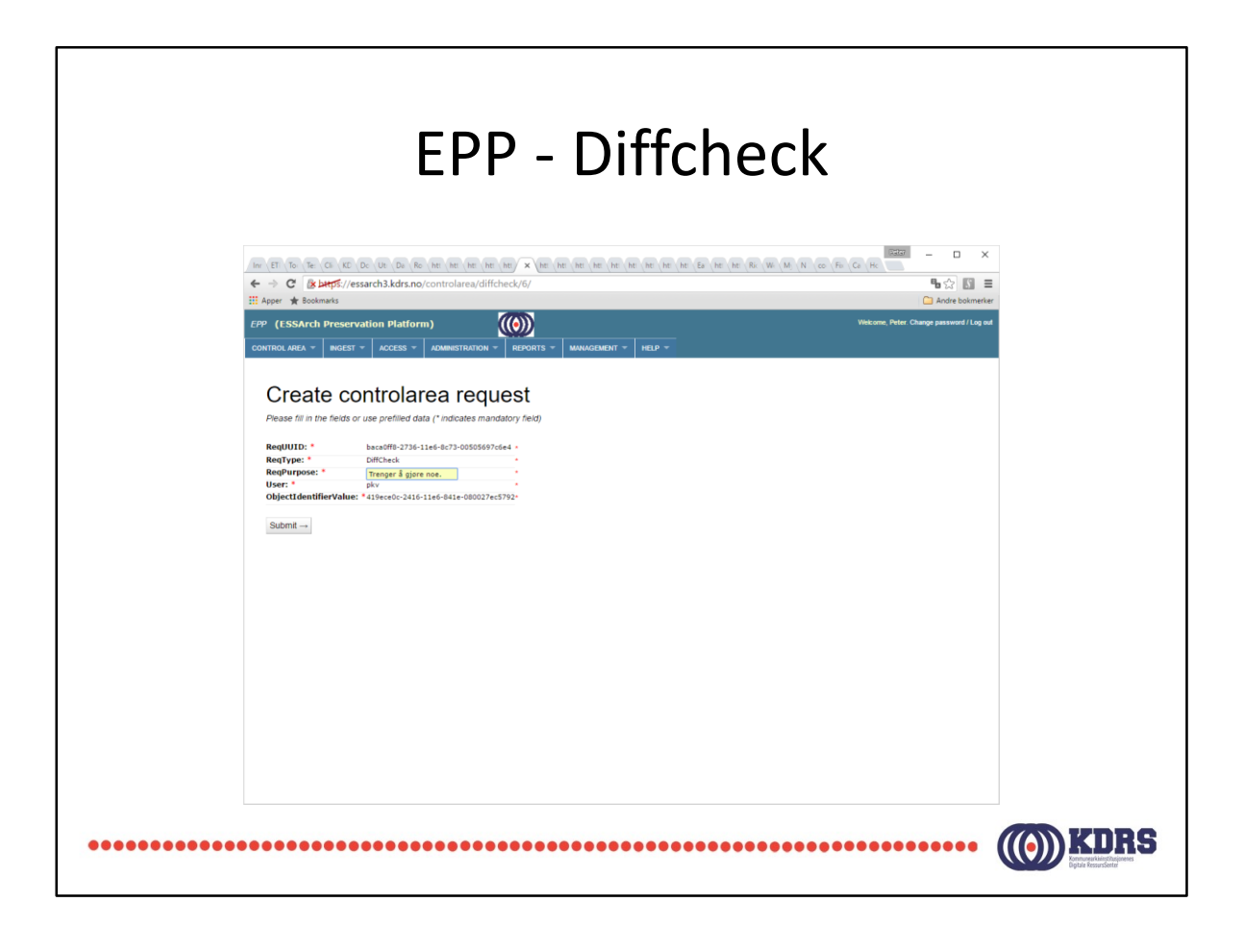

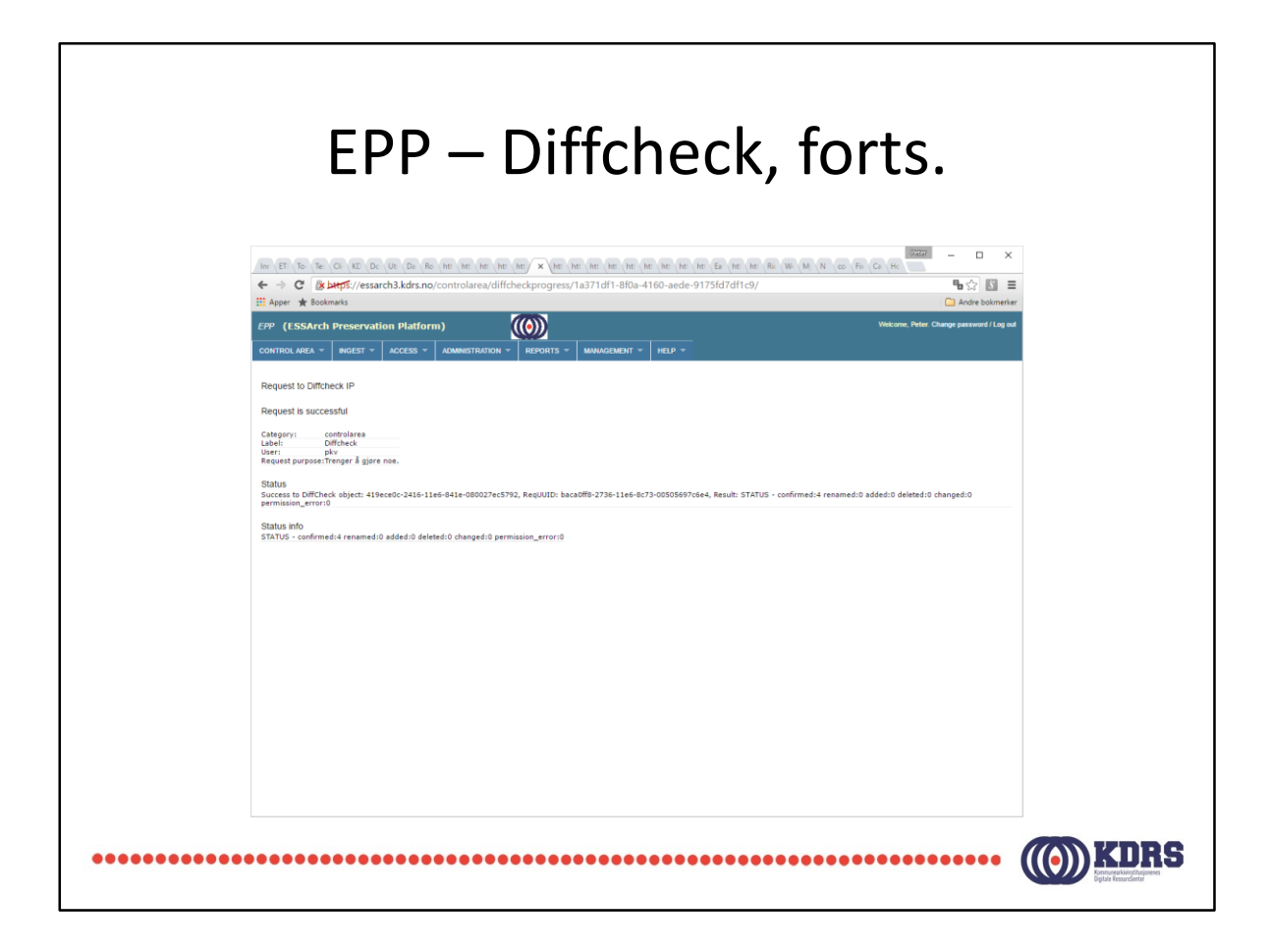

Ingen forskjeller (ikke overraskende).

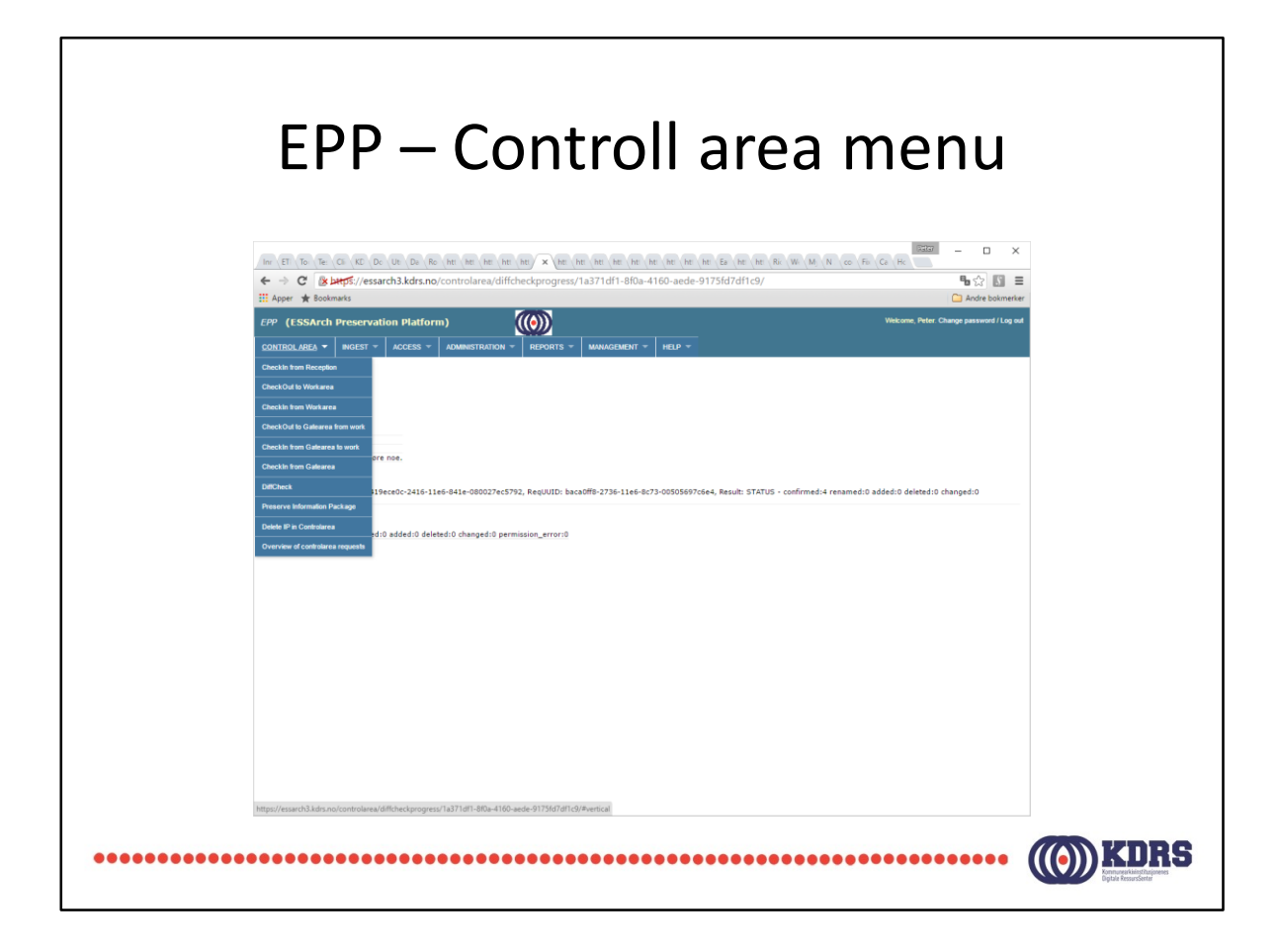

Denne har vi sett et par ganger tidligere.

Denne gang velder vi «Checkout to Work area».

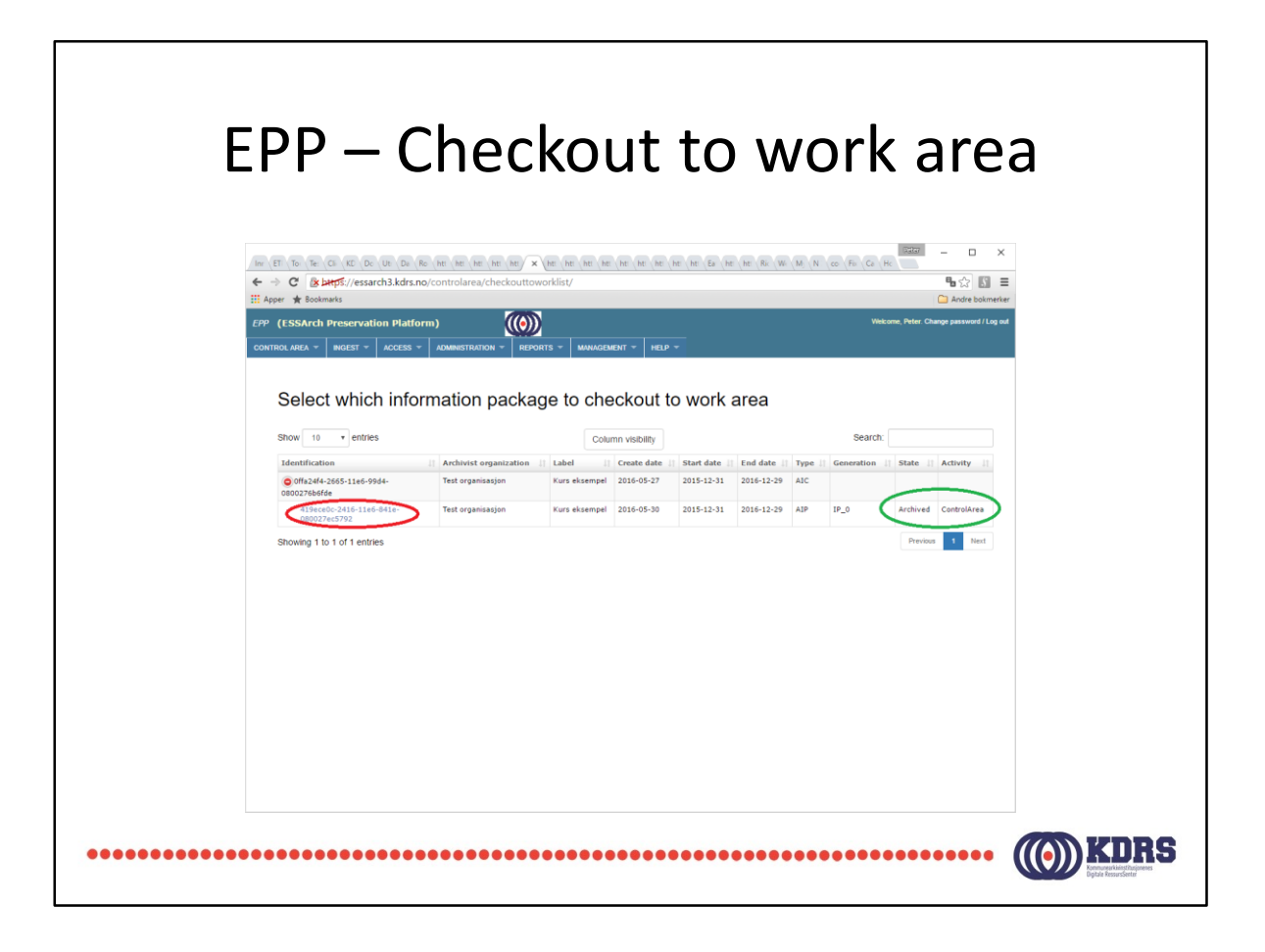

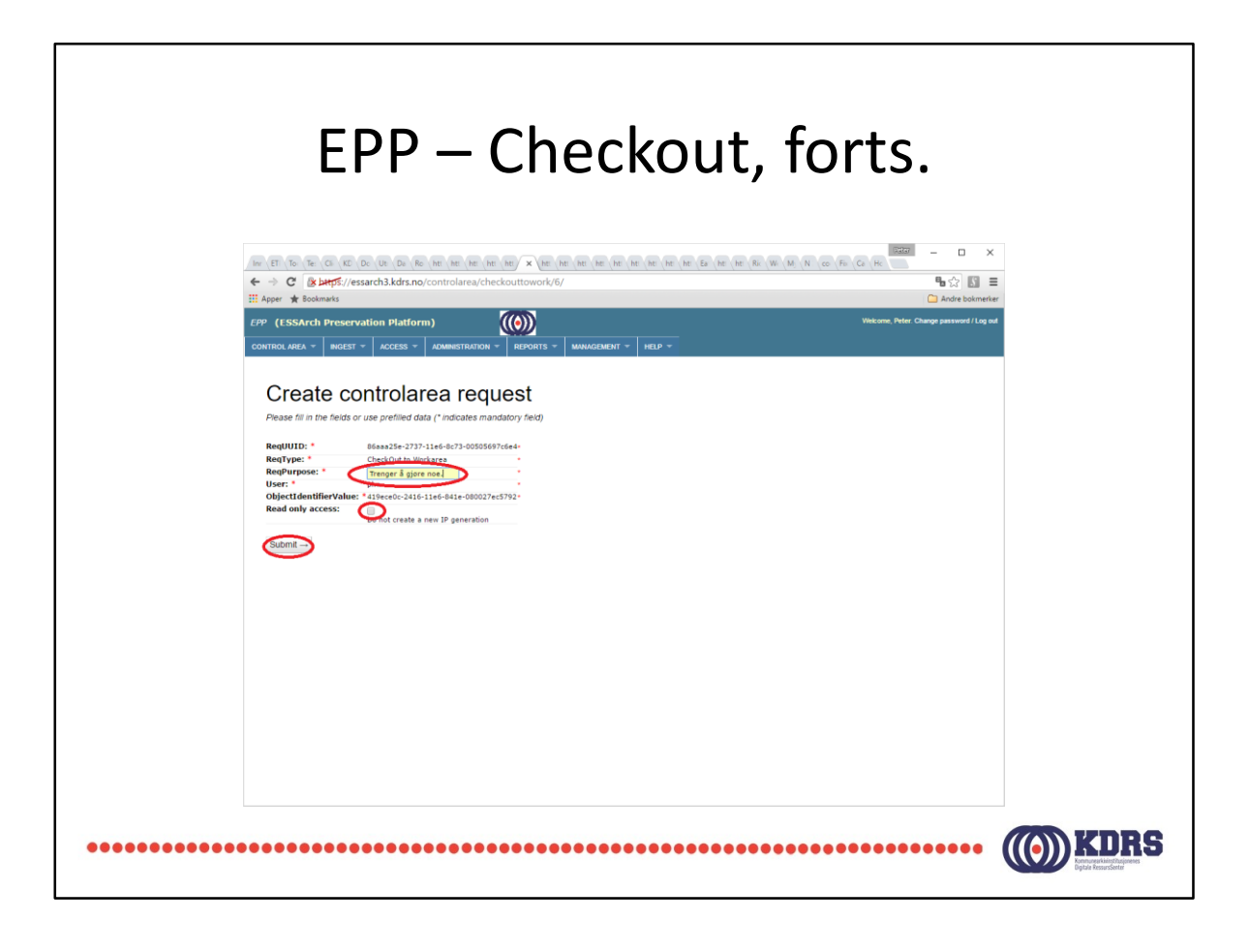

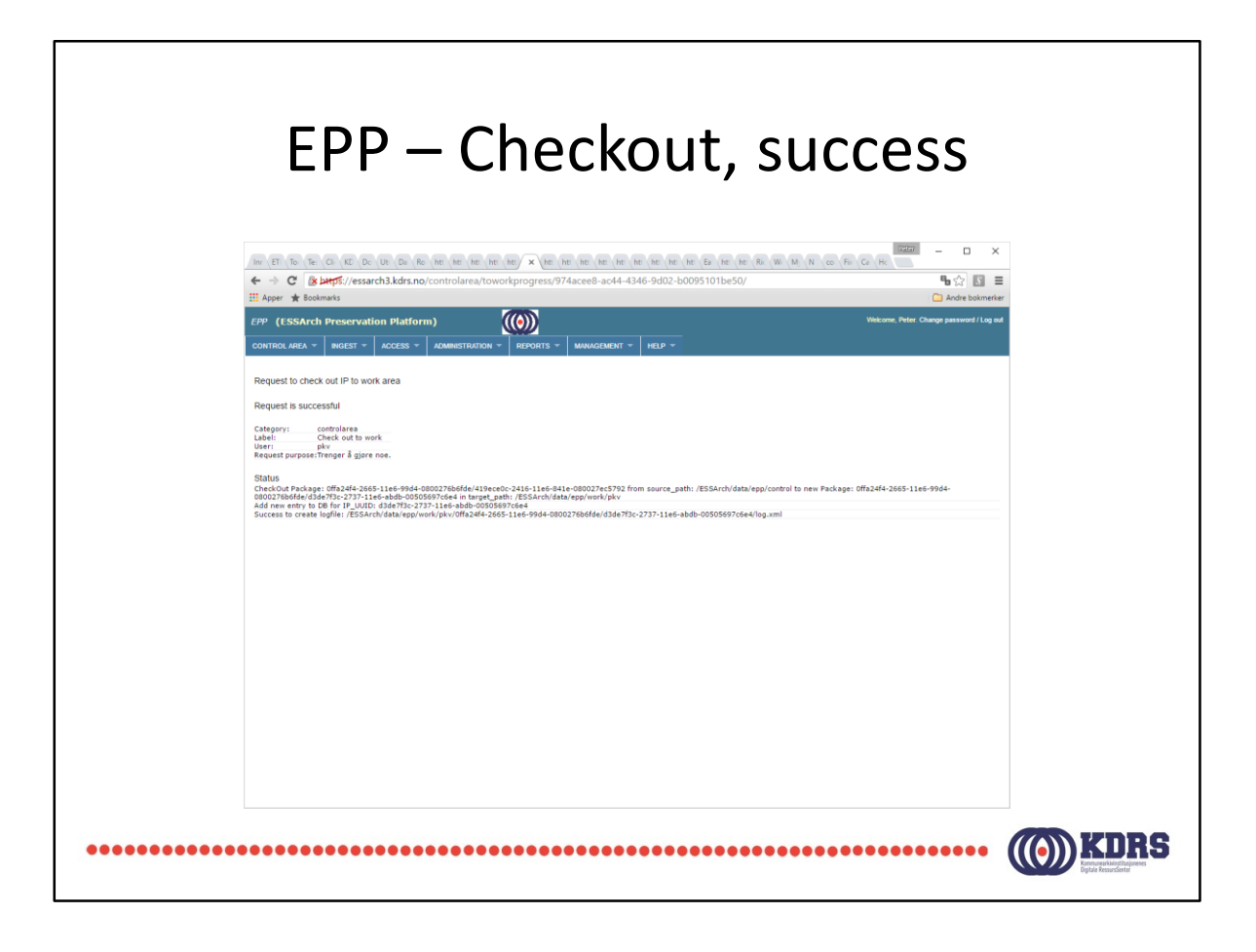

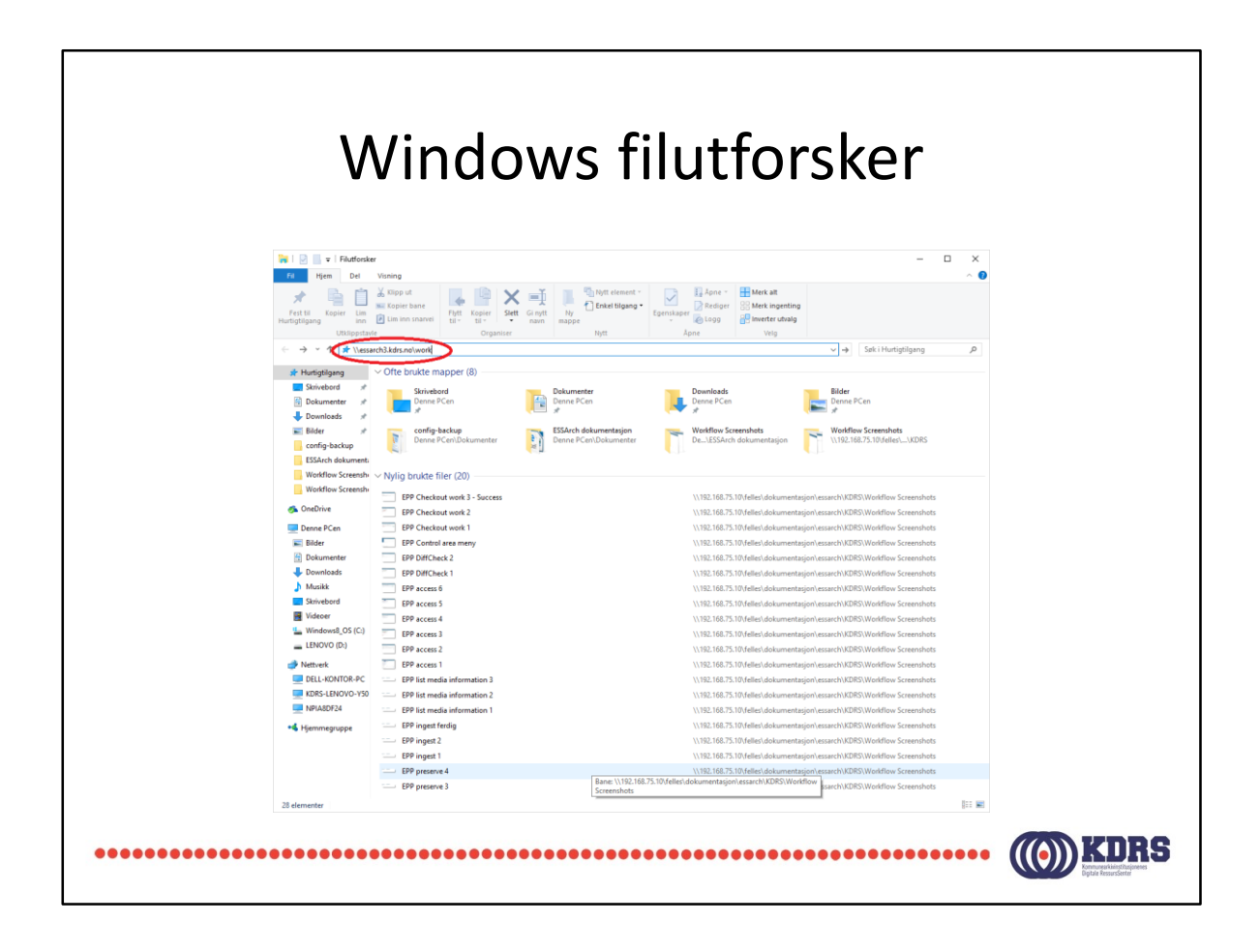

Skriv inn adressen til «work» share

| \\/in/                                   | dowe fil                                                   | utforckor fortc                                                                                                    |
|------------------------------------------|------------------------------------------------------------|----------------------------------------------------------------------------------------------------|
|                                          |                                                            |                                                                                                    |
|                                          |                                                            |                                                                                                    |
|                                          |                                                            |                                                                                                    |
|                                          |                                                            |                                                                                                    |
|                                          |                                                            |                                                                                                    |
| 🙀   🛃 🖬 🖛   Filutforske                  |                                                            | - • ×                                                                                                    |
| Fil Hjem Dei                             | Visning                                                    |                                                                                                    |
| / 🖈 🖷 🔲                                  | 🚓 Kappe ut 🙀 🦛 🔛 🗙 🛒 📕                                     | Tenkel tilgang • Rediger SS Merk ingenting                                                                                                    |
| Fest til Kopier Lim<br>Hurtigtilgang inn | Lim inn snarvei til - til - navn mappe                     | Egenskaper 👩 Logg 🔐 Inverter utvalg                                                                                                    |
| Utklippstavl                             | Organiser                                                  | Nytt Åpne Velg                                                                                                    |
| ← → ~ ↑ ★ \\essa                         | ch3.kdrs.ne\work                                           | ✓ → Søki Hurtigtilgang P                                                                                                    |
| 🖈 Hurtigtilgang                          | <ul> <li>Ofte brukte mapper (8)</li> </ul>                 |                                                                                                    |
| Skrivebord 🖈                             | Skrivebord Dokumen                                         | ter Downloads Bilder                                                                                                    |
| Dokumenter 🖈                             | Denne PCen 👘 Denne PC                                      | ien 🗸 Denne PCen 🔚 Denne PCen                                                                                                    |
| Downloads #                              |                                                            | la la manufactura de Mardilla de Conservadorio de Mardilla de Processidario                                                                        |
| Bilder #                                 | Denne PCen\Dokumenter                                      | Iokumentasjon Workflow Screenshots De_LESSArch dokumentasjon De_LESSArch dokumentasjon \\ \\192.168.75.10/felles\_\KDRS                            |
| ESSArch dokument.                        | Windows-sikkerhet                                          | X CL                                                                                                    |
| Workflow Screensh                        | Skriv inn nettverkslegitimasion                            |                                                                                                    |
| Workflow Screensh                        | Skriv inn legitimasjonen for å koble til: essarch3.kdrs.no |                                                                                                    |
| 🐴 OneDrive                               |                                                            | (\192.168.75.10\felles\dokumentasjon\essarch\KURS\Wondflow Screenshots )) 103.166.75.10\felles\dokumentasjon\essarch\KURS\Wondflow Screenshots     |
| Danas PC-ra                              |                                                            | (1)122-106.75.10/relies/dokumentasjon/essarch/k0ieS/Workflow Screenshots (1)122-168-75.10/relies/dokumentasjon/essarch/k0ieS/Workflow Screenshots  |
| Bilder                                   | pre                                                        | \\192.168.75.10\felles\dokumentesion\essarch\KDRS\Wonkflow Screenshots                                                                             |
| Dokumenter                               | 8                                                          | \\192.168.75.10\felles\dokumentasjon\essarch\KDRS\Workflow Screenshots                                                                             |
| 🕹 Downloads                              | Domene: KDRS-LENOVO-V50                                    | \\192.168.75.10\felles\dokumentasjon\essarch\KDRS\WorldTow Screenshots                                                                             |
| h Musikk                                 | Husk legitimasjon                                          | \\192.168.75.10\felles\dokumentasjon\essarch\KDRS\Worldflow Screenshots                                                                            |
| Skrivebord                               |                                                            | \\192.168.75.10\felles\dokumentasjon\essarch\KDRS\Workflow Screenshots                                                                             |
| Wideoer                                  | ОК                                                         | Avbryt \\192.168.75.10\felles\dokumentasjon\essarch\KDRS\Workflow Screenshots                                                                      |
| Windows8_OS (C:)                         | LPF access 3                                               | \\192.168.75.10\felles\dokumentasjon\essarch\KDRS\WorldTow Screenshots                                                                             |
|                                          | EPP access 2                                               | 1/19/2.168.75.10/felles/dokumentarjon/essarch/KDRS/Workflow Screenshots                                                                            |
| DELL-KONTOR-BC                           | EPP list media information 3                               | 1/13c. 100./2.10/relies/dokumentasjon/essarch/k/InBS/Workflow Screenshots 1/192.168.75.10/felles/dokumentasjon/essarch/k/IDBS/Workflow Screenshots |
| KDRS-LENOVO-Y50                          | EPP list media information 2                               | 1/192.168.75.10/felles/dokumentasion/escarch/KDRS/Workflow Screenshets                                                                             |
| NPIA8DF24                                | EPP list media information 1                               | \\192.168.75.10\felles\dokumentasjon\essarch\KDRS\Workflow Screenshots                                                                             |
| •4 Hjemmegruppe                          | EPP ingest ferdig                                          | \\192.168.75.10\felles\dokumentasjon\essarch\KDRS\Workflow Screenshots                                                                             |
|                                          | EPP ingest 2                                               | \\192.168.75.10\felles\dokumentasjon\essarch\KDRS\Workflow Screenshots                                                                             |
|                                          | EPP ingest 1                                               | \\192.168.75.10\felles\dokumentasjon\essarch\KDRS\Workflow Screenshots                                                                             |
|                                          | EPP preserve 4                                             | \\192.168.75.10\felles\dokumentasjon\essarch\KDRS\Worlflow Screenshots                                                                             |
|                                          | EPP preserve 3                                             | Screenshots Screenshots                                                                                                    |
| 28 elementer                             |                                                            |                                                                                                    |
|                                          |                                                            |                                                                                                    |
|                                          |                                                            |                                                                                                    |
|                                          |                                                            | •••••••••• • • • • • • • • • • • • • •                                                                                                     |

Autentisering. Bruk digital depot brukernavn og passord.

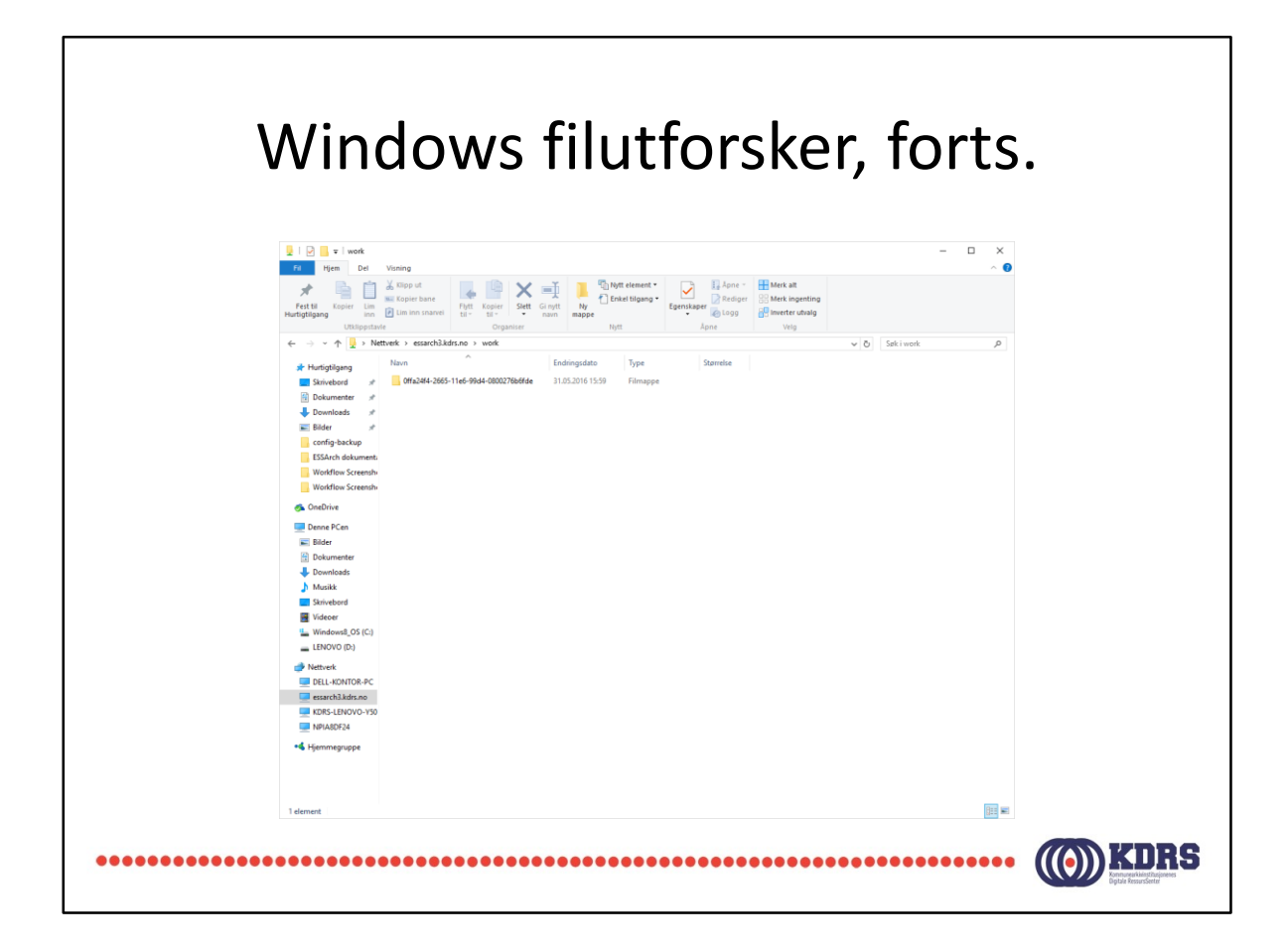

Egen arbeidsmappe for hver bruker.

Her er arkivpakken vi sjekket ut.

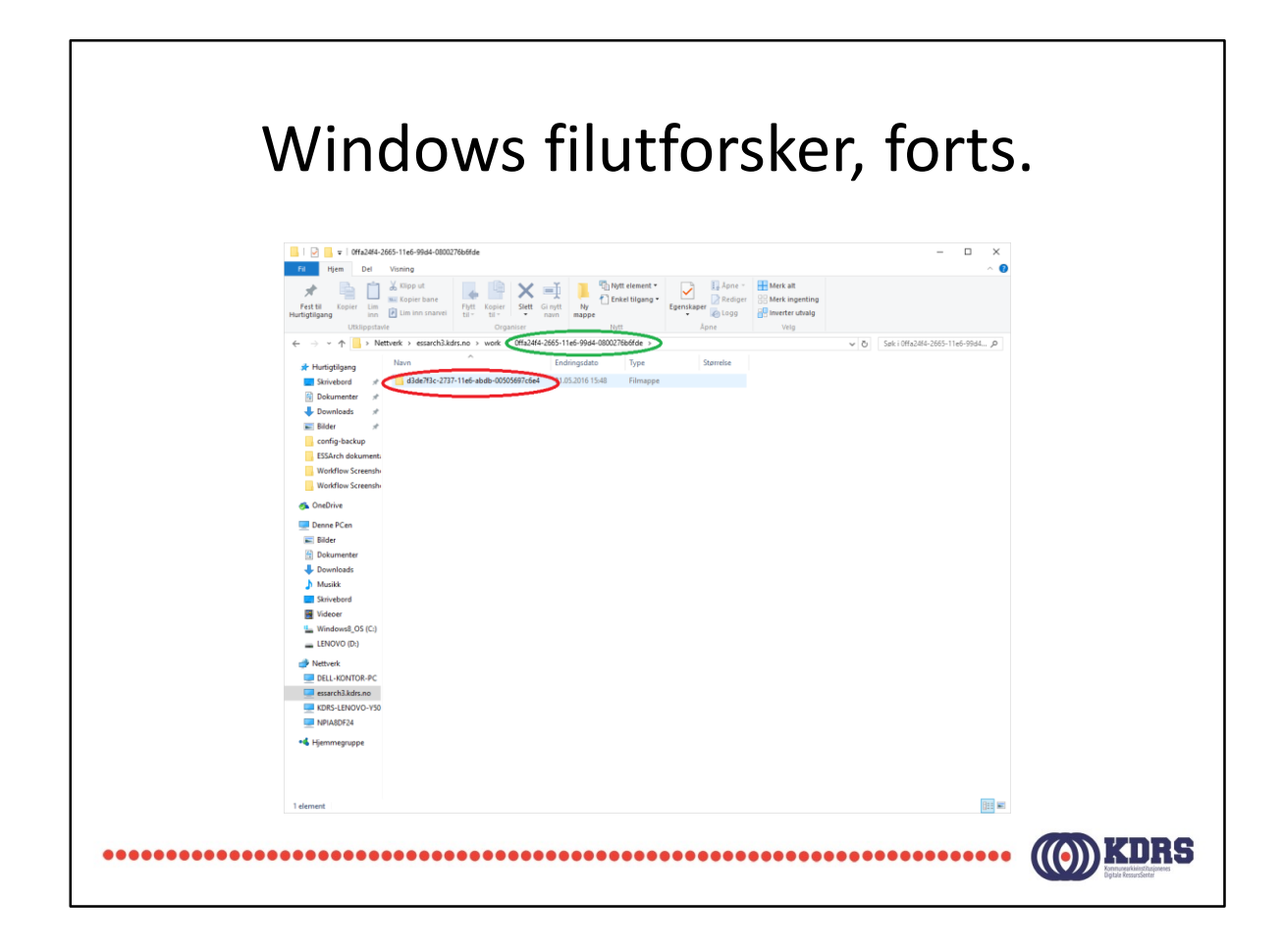

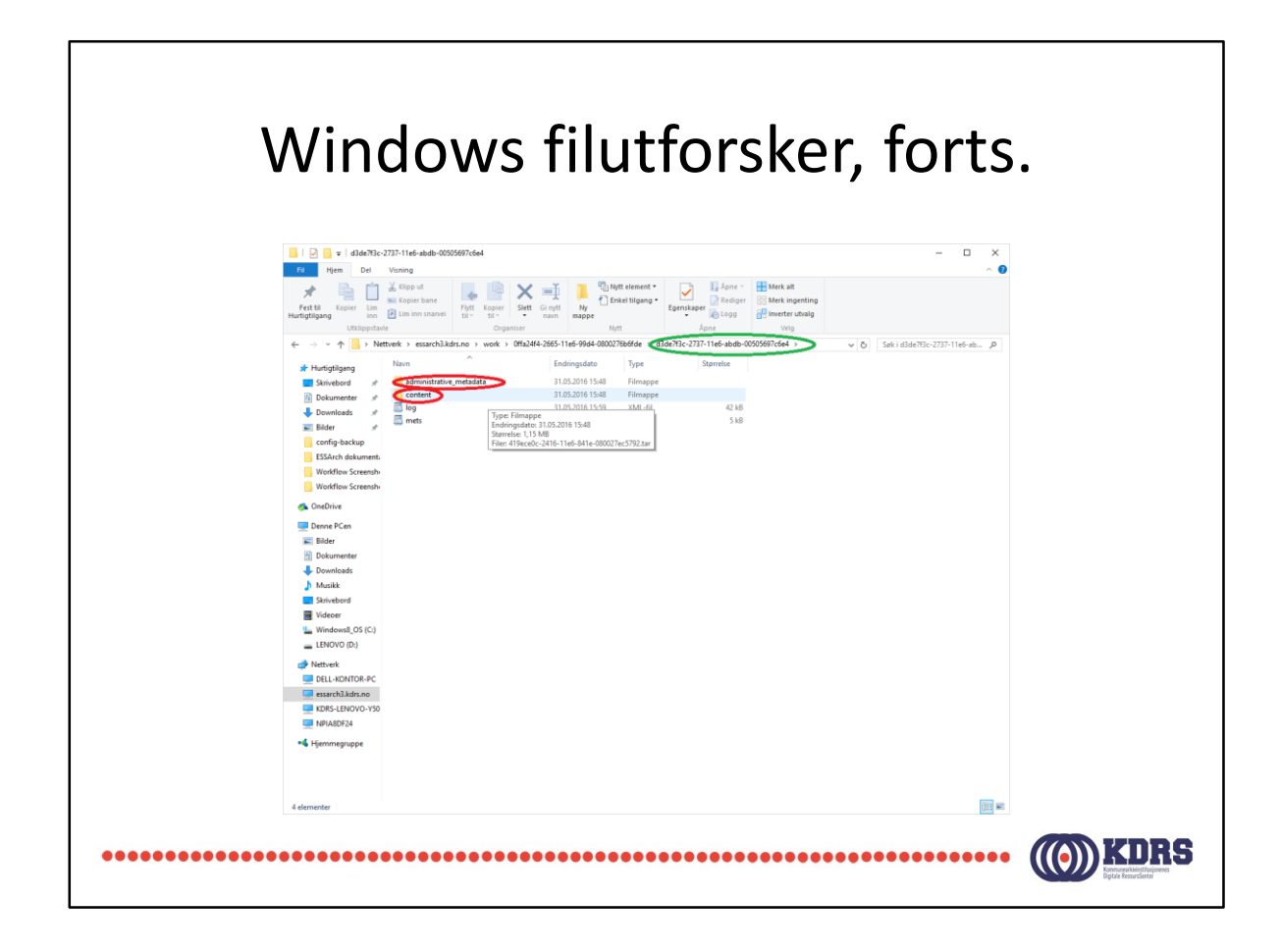

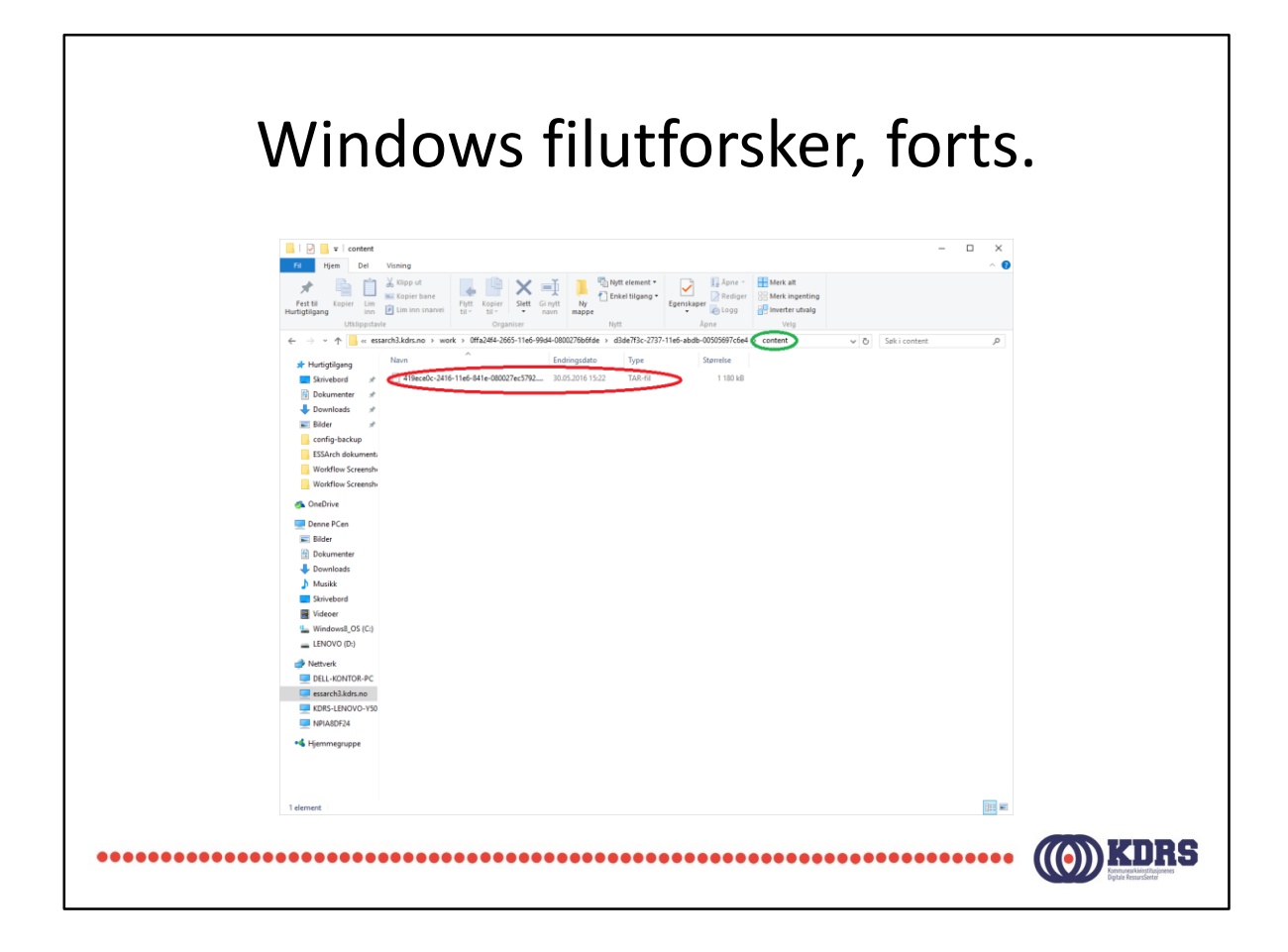

Innholdet ligger i en tar-format arkiv. Windows10 vil i utgangspunktet ikke vise innholdet i en slik. PeaZip er et fritt tilgjengelig verktøy som kan installeres for å legge til denne muligheten i Windows. 7Zip kan også brukes. Du finner link til begge på vår ressurs-side.

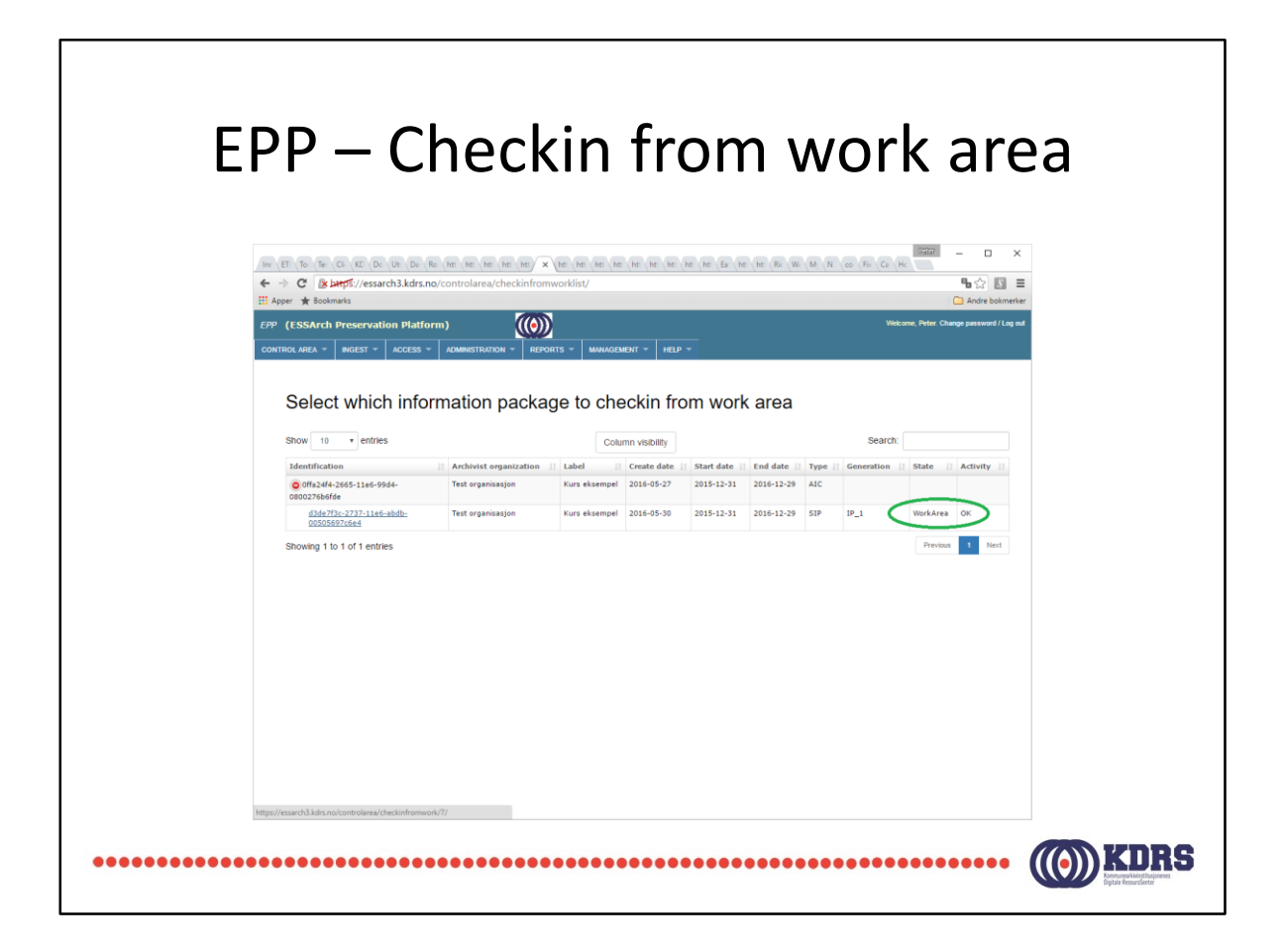

Vi har fått en ny generasjon av arkivpakken. IP\_1 mot IP\_0 ved opprinnelig innsjekking.

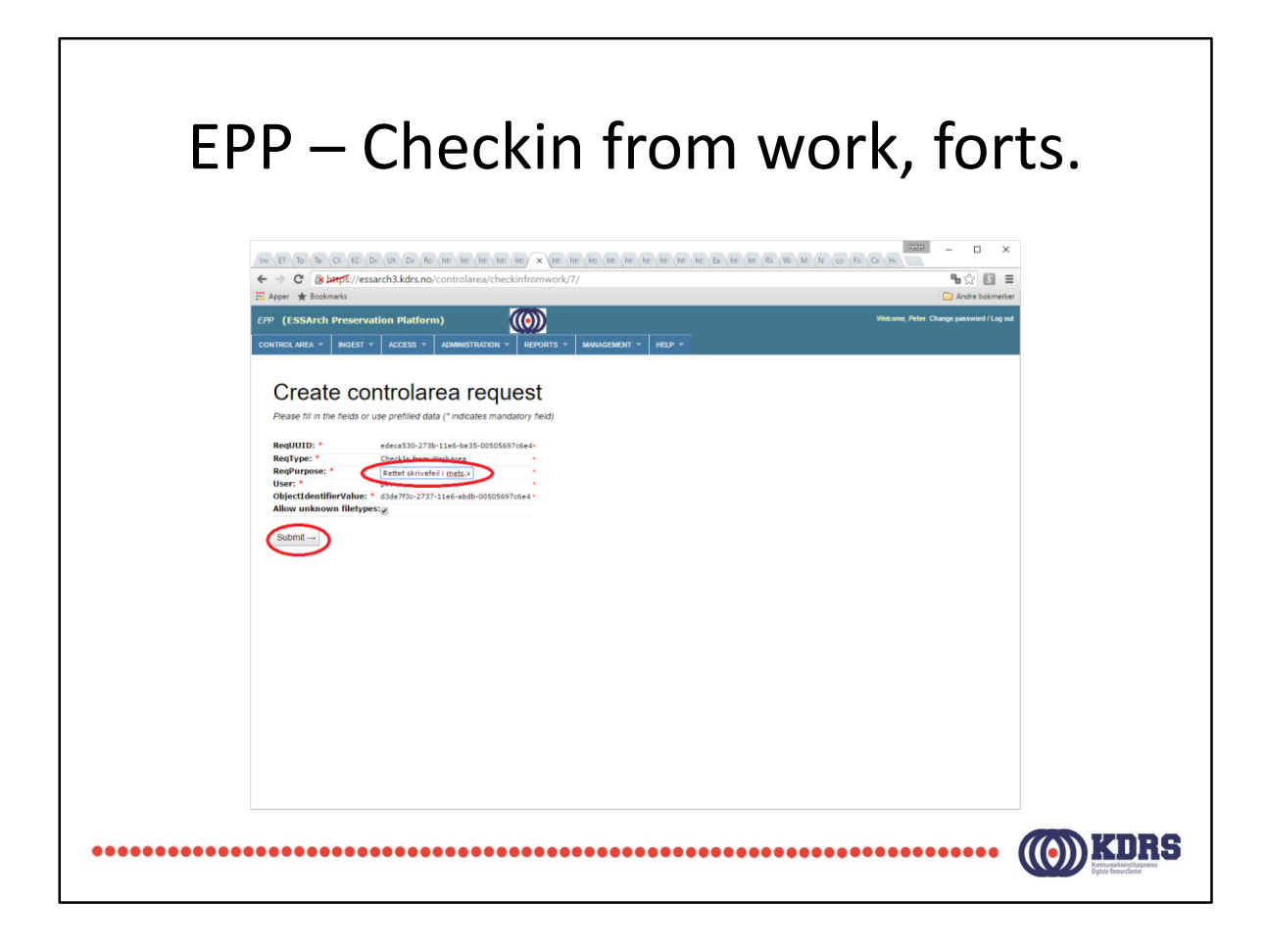

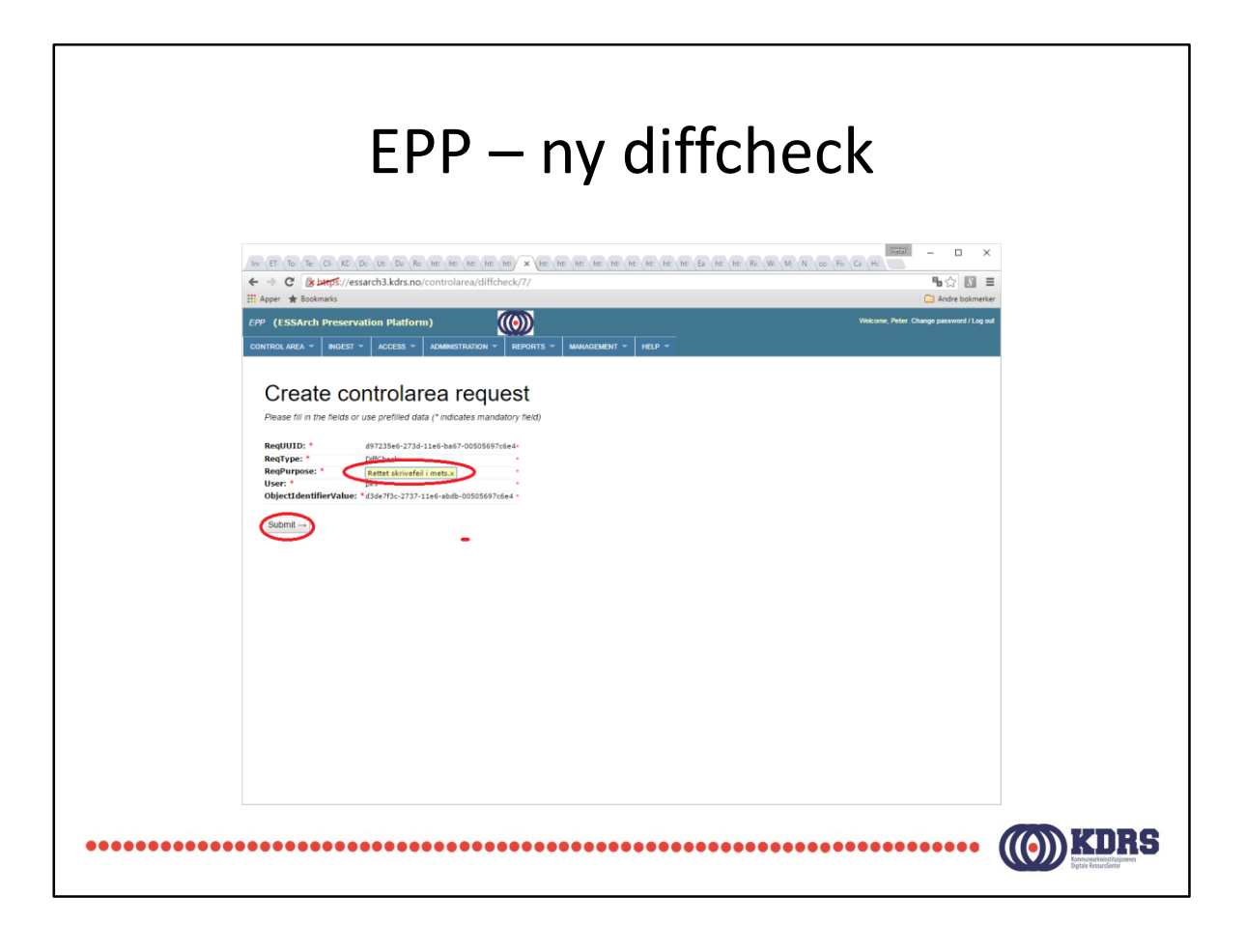

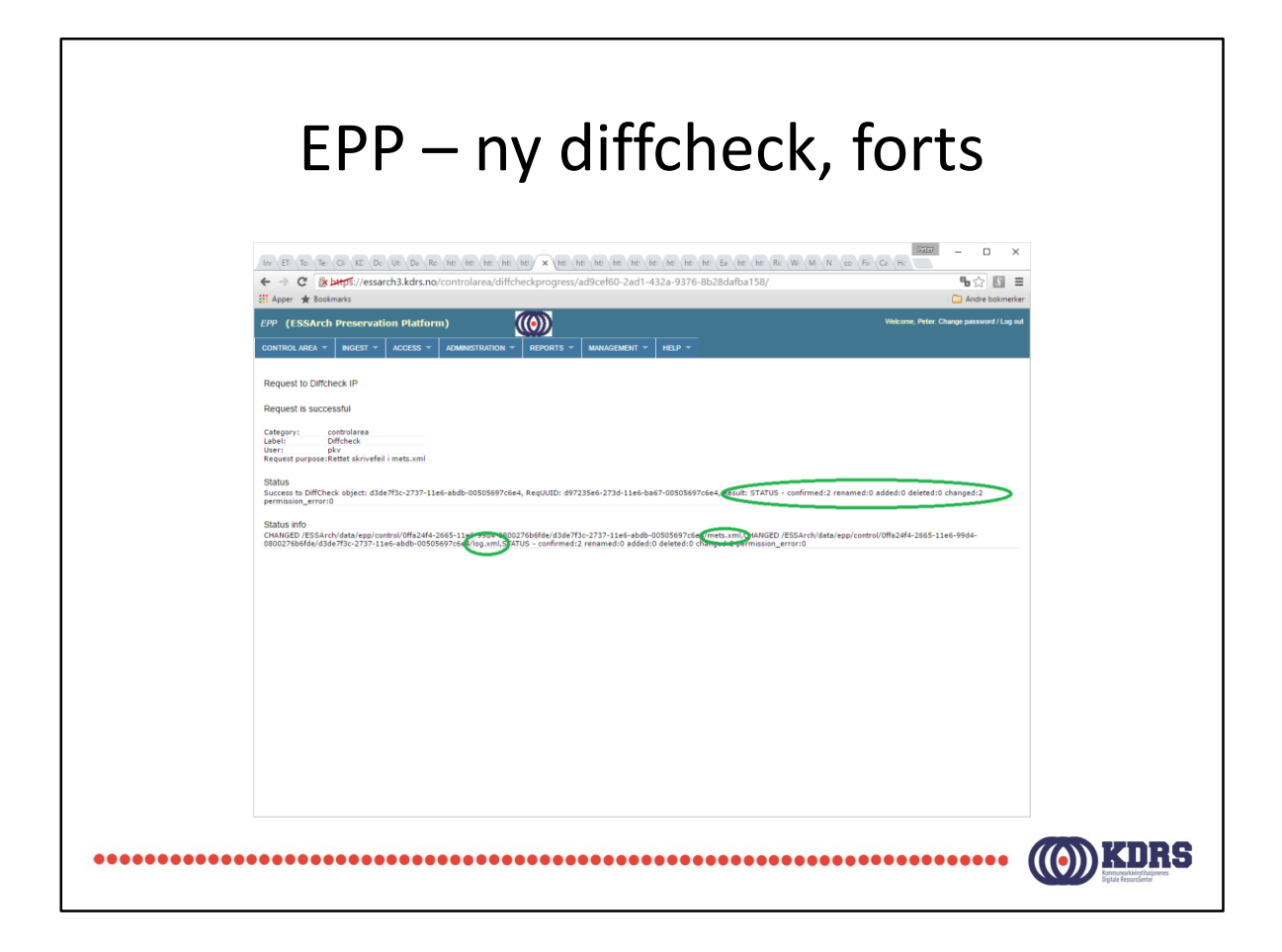

Her ser vi at jeg har forandret mets.xml, og loggen (log.xml) er også oppdatert.

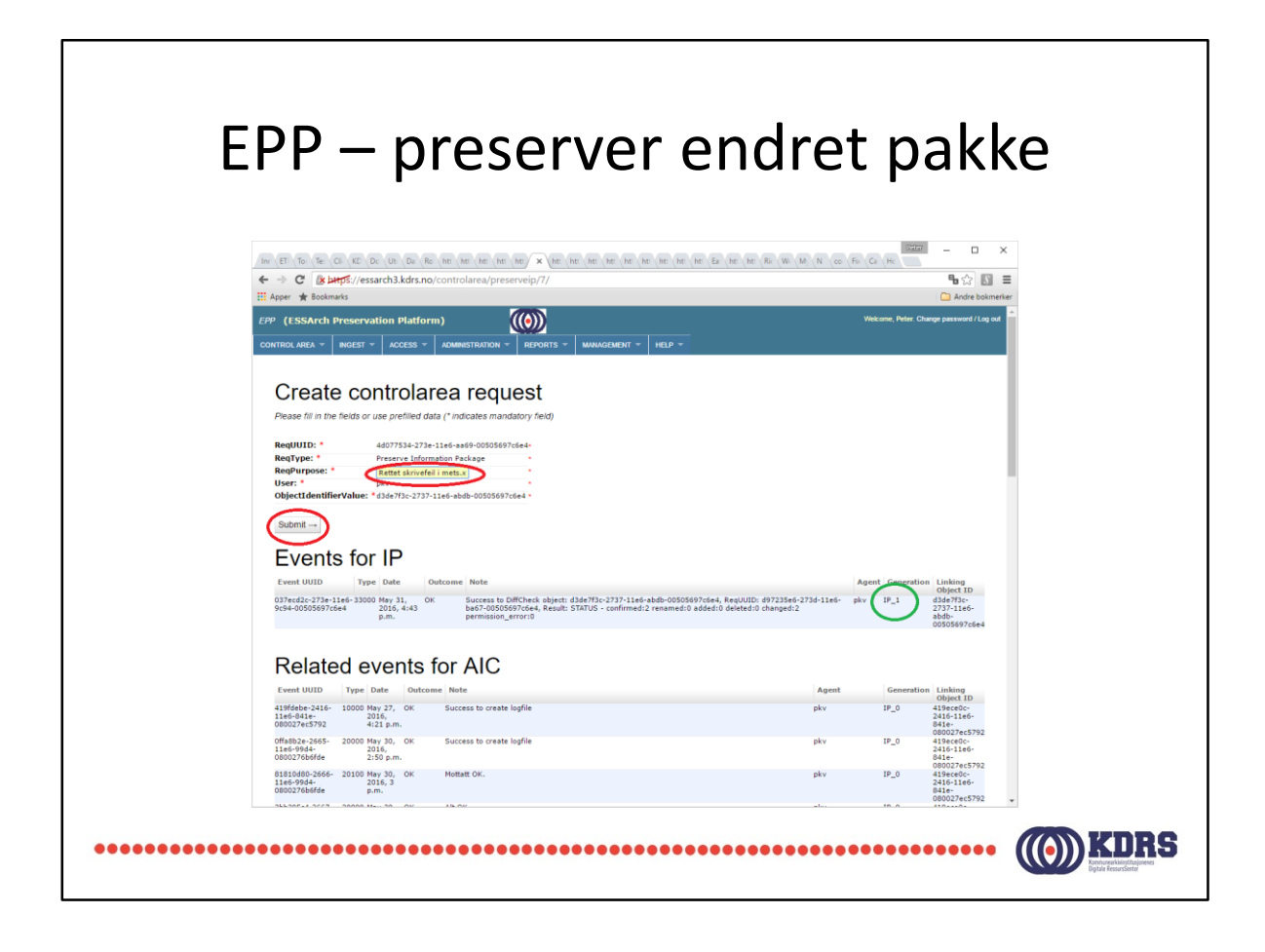

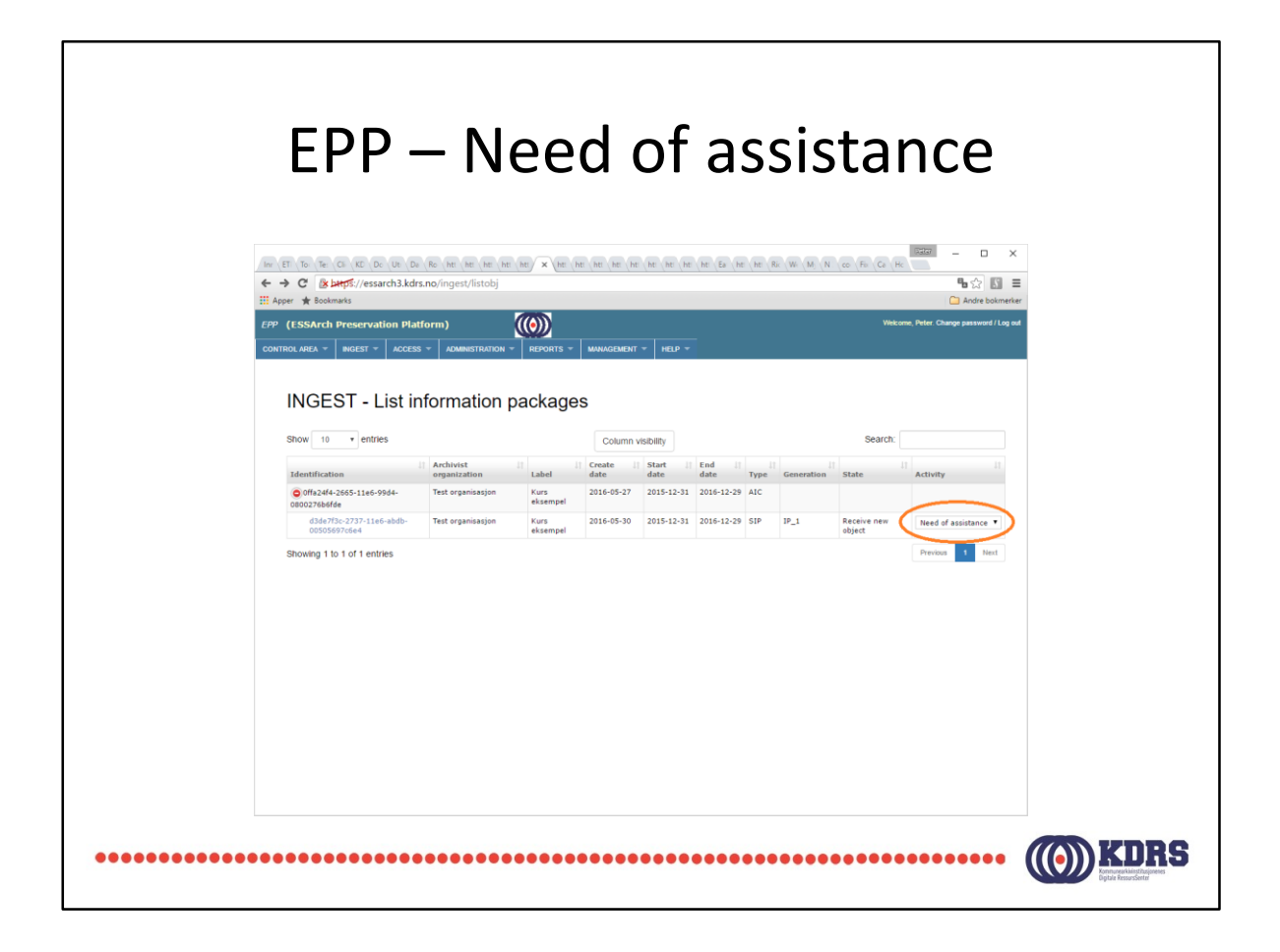

Her viste det seg at jeg hadde gjort noe dumt. Endringen min var slik at pakken ikke blir akseptert.

«Need of assistance» kan også dukke opp av andre årsaker, som problemer med båndlager eller liknende.

Kontakt KDRS hvis du får denne status.

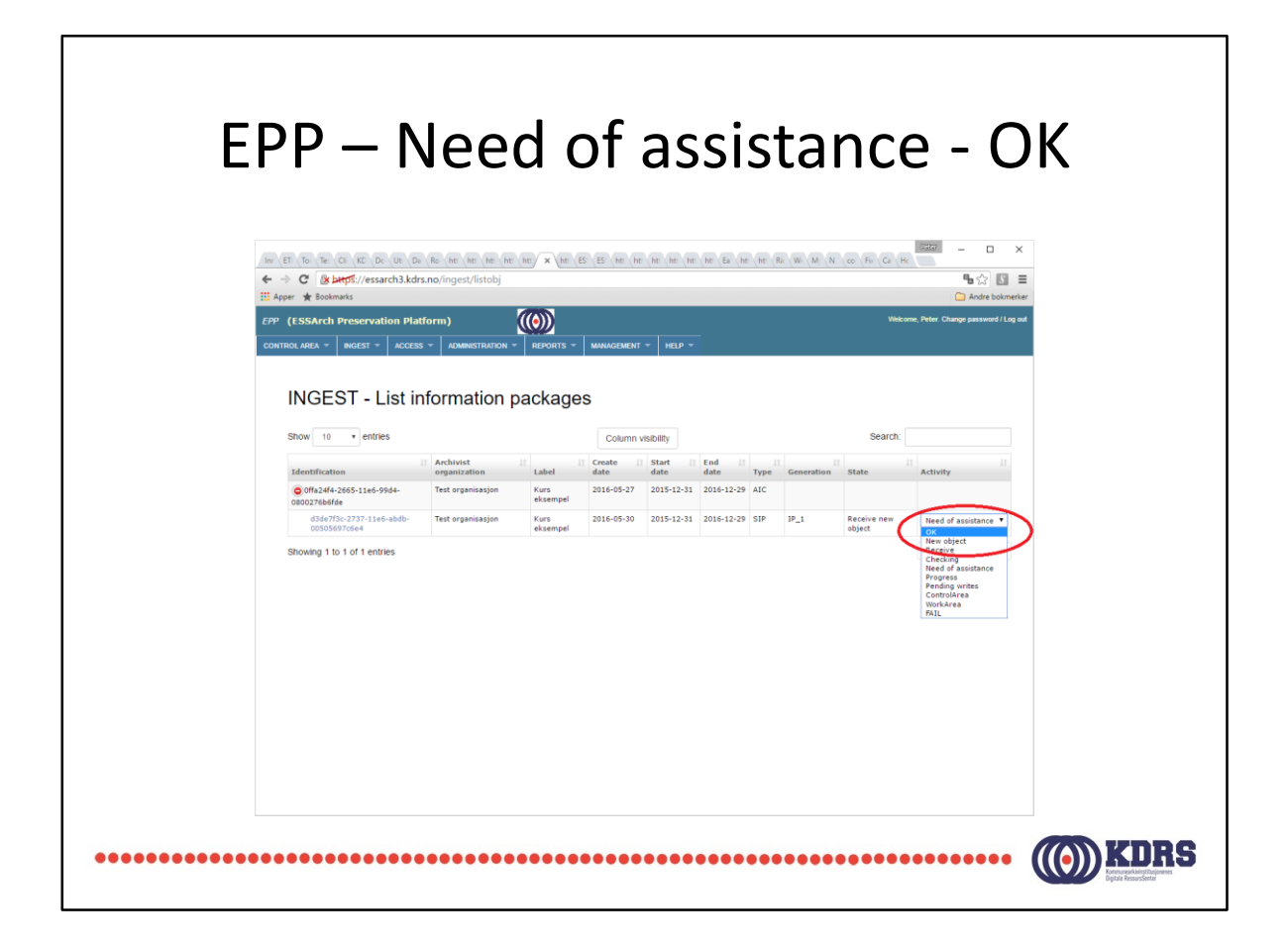

Når problemet er rettet, setter man status til «OK» for å få EPP til å prøve på nytt.

Dette vil normalt KDRS gjøre, når årsaken til at det stoppet opp er funnet og løst.

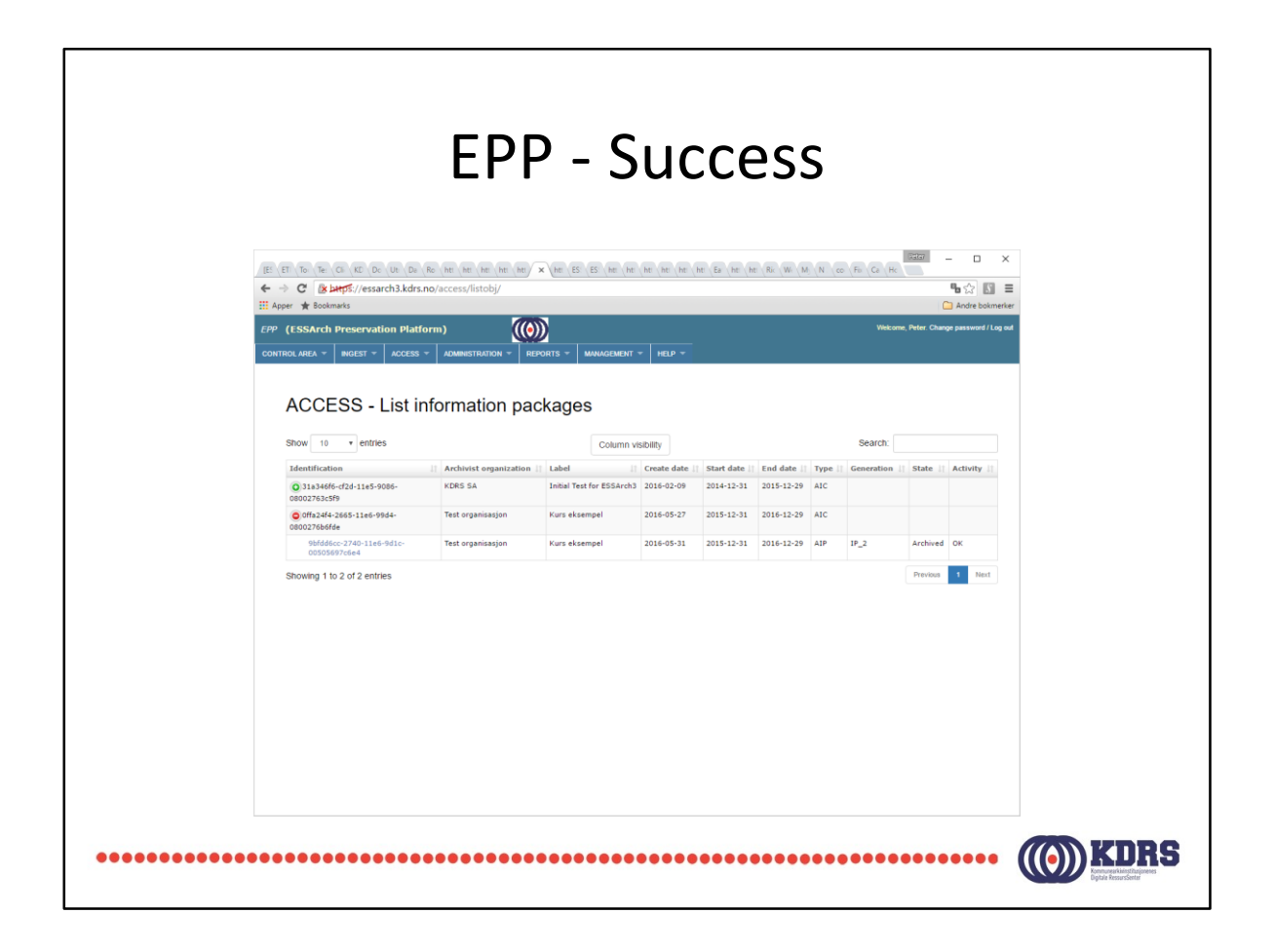

Feilen min var av en slik art at jeg måtte sjekke ut igjen, og rette, før jeg klarte å preservere. Derfor generasjon IP\_2 her.

| File                                                                                                    | ezilla                                                                                                    |                            |
|----------------------------------------------------------------------------------------------------|----------------------------------------------------------------------------------------------------|----------------------------|
| Ite Zalla       Ite Redger. Vis Overfør Tjener. Bokmerker. Hjelp       Image: Strand Strand St                                                         | itebling •                                                                                                    | X                          |
| Kali maskin C.U.Vern/MDRS-peter/Downloads/.      Sasterio Sasterio Sa | Fisterrighter           Fisterrighter           Fisterrigher           Fisterrigher </th <th>tet Tillatelser Ete/Gruppe</th> | tet Tillatelser Ete/Gruppe |
| Filer i ka   Mislytikede overfaringer   Vellytikede overfaringer                                                                                                    |                                                                                                    | 698 Ke: tom                |

Windows filutforsker (explorer) er ikke eneste mulighet for å nå «work area».

Filezilla kan også brukes. (For den saken skyld også WinSCP.)

Serveradresse, depotbruker og passord, port 22, som i sted.

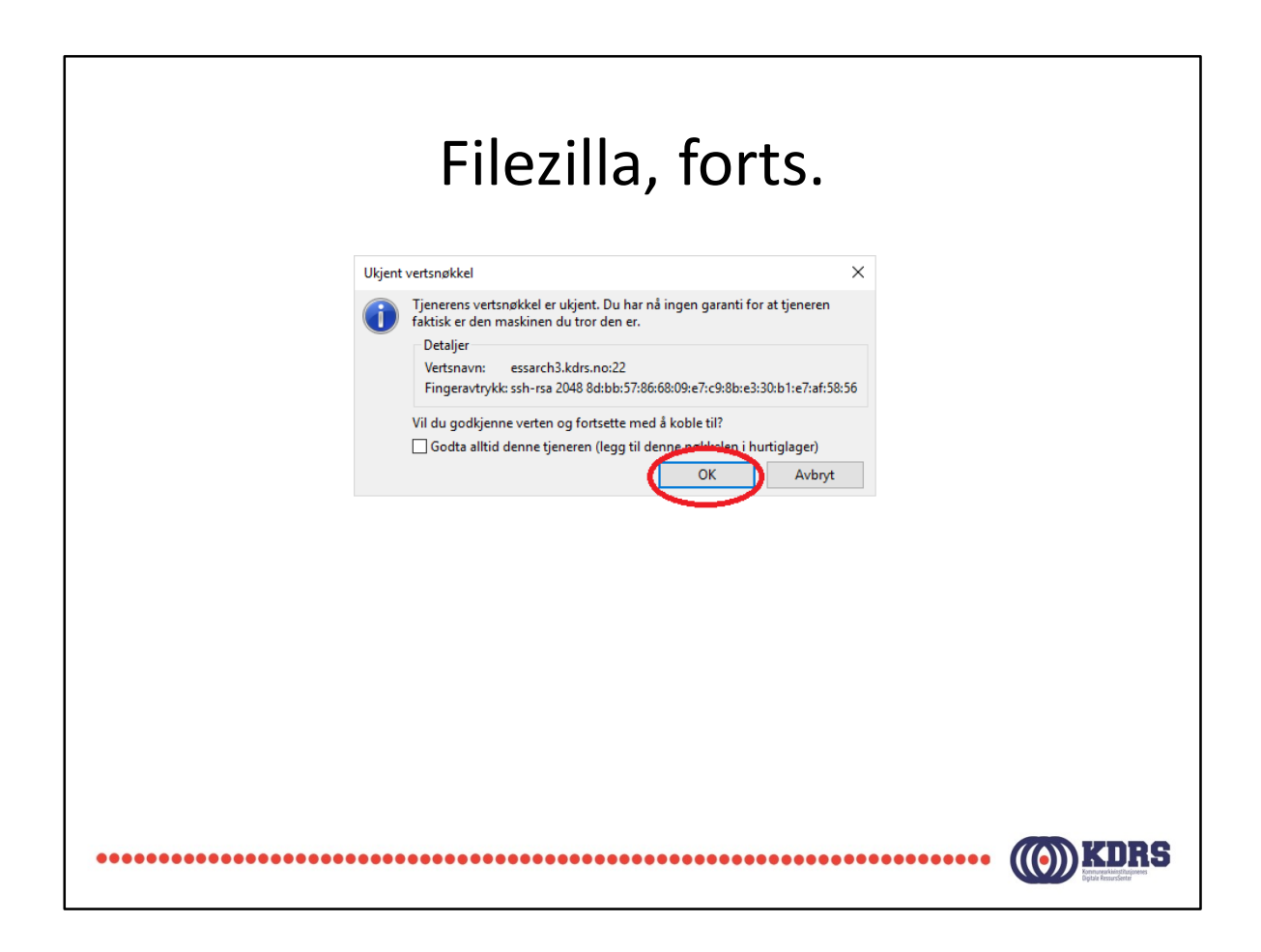

Første gang du kobler opp til serveren vil du får denne. Det er OK.

Det lønner seg egentlig å krysse av for «Godta alltid …». Da skal man ikke få opp dette senere. Gjør man det, kan det være noe suspekt.

| Filezill                                                                                                    | a, forts.                                                                                                    |
|----------------------------------------------------------------------------------------------------|----------------------------------------------------------------------------------------------------|
| Itp://plv@essarth3.kds.no-FileZilla       Fil     Redger     Vis     Querfer     Tjener     Rokmerker     Hjelp       Image: The The The The The The The The The The                                                                                                    | ×                                                                                                    |
| Sates: Connected for escendibilities and the second second secon | Statem tjener: //homa/plv     v                                                                                                    |
| Fildson     Fildson     Fildson     Fildson     Fildson     Fildson     Fildson     Fildson     Fildson     Fildson     Fildson     Fildson     Fildson     Fildson                                                                                                    | Filture         Filturelse         Filturelse                                                                                                    |
| http:%3%/%2/type/in.uib.no%2/         Filmappe         24.02.2016 14.22.25           ProcessSplorer         Filmappe         25.04.2016 14.08.47           101 filer og 6 mapper. Total sterrelse 19.015 140.963 byte         Example 10.000 byte         10.000 byte                                                                                                    | Datart profile     2// FART_PROL     Datart profile     Datart profile     Datart p |
| Tjener-/tokal fil Retning Fil på genemaskin Sterrelse Priorftet Status Filer Ike Midvikkels overføringer Velvikkels overføringer                                                                                                    |                                                                                                    |
|                                                                                                    | ⊟ eas Kartom ●●                                                                                                    |

Her er det link til din work area på EPP serveren.

Med denne form for tilgang må du kopiere det du skal gjøre noe med ned på PCen, og kopiere tilbake igjen når du er ferdig, før checkin, diffcheck osv.

| Filezil                                                                                                    | la, forts.                                                                                                    |
|----------------------------------------------------------------------------------------------------|----------------------------------------------------------------------------------------------------|
| istp://piv@essetch.kdm.no-FileZilla<br>Eil Bediger Vio Qverter Lierer Bohmeter Hjelp<br>al v   J = ↑ ↑ ↓ ↓ ↓ ↓ ↓ ↓ ↓ ↓ ↓ ↓ ↓ ↓                                                                                                    | - 0 X                                                                                                    |
| Status: Kobie til et servick blake nor-<br>Status: Concented to search Status no<br>Status: Mettar mappeliste -<br>Status: Littar generative -<br>Status: Littar generative -<br>Status: Littar generative -<br>Status: Mapperioning av «Home jelo» väljykket<br>Status: Mapperioning av «ESSArch/data/epp/work/pkv-vellykket | л                                                                                                    |
| Lokal maskinr         C/Users/WDRS-peter/Downloads/           Cokal maskinr         C/Users/WDRS-peter/Downloads/           Big Structure                                                                                                    | V         Extern tjener         / ESSArch/dtat/epp/work/pkv           ○         ⑦         ⑦         ⑦           ○         ⑦         ⑦         ⑦           ○         ⑦         ⑦         0           ⑦         ⑦         0         0           ⑦         ⑦         0         0           ⑦         ⑦         0         0           ⑦         ⑦         0         0           ⑦         ⑦         0         0           ⑦         ⑦         0         0           ⑦         0         0         0           ⑦         0         0         0           ⑦         0         0         0           ⑦         0         0         0           ⑦         0         0         0           ⑦         0         0         0         0           ⑦         0         0         0         0           ⑦         0         0         0         0           ⑦         0         0         0         0           0         0         0         0         0         0 |
| Filmann Fildameter Filhype Sist endret<br>http:%3a%2f%2f%2f%2f%2f%2f%2f%2f%2f%2f%2f%2f%2f%                                                                                                    | v<br>1 mappe                                                                                                    |
| Tjene-/lokal fil Retning Fil på tjenermaskin Størrelse Prioritet Status Filer i kø Milslykkede overfaringer Vellykkede overfaringer                                                                                                    |                                                                                                    |
|                                                                                                    |                                                                                                    |

|                                                                                                    |                                                                                                    | Filezi                                                                                                    | lla                                                   | , fort                                                                                                    | S.                                                                                  |                                                                  |                                                                      |                                              |                                                                 |
|----------------------------------------------------------------------------------------------------|----------------------------------------------------------------------------------------------------|----------------------------------------------------------------------------------------------------|-------------------------------------------------------|----------------------------------------------------------------------------------------------------|-------------------------------------------------------------------------------------|------------------------------------------------------------------|----------------------------------------------------------------------|----------------------------------------------|-----------------------------------------------------------------|
| Image: Stp://pkv@essarch3.kdrs.no -       Fil     Rediger       Vis     Overfør       Til     Image: Strukture -       Image: Strukture -     Image: Strukture -                                                                                                    | FileZilla<br>Ier Bokmerker Hjelp<br>1 192 象 🛷   🚍 😥 🕫 👧                                                                                                    |                                                                                                    |                                                       |                                                                                                    |                                                                                     |                                                                  |                                                                      | -                                            | o ×                                                             |
| Statu: Interpretating av //<br>Statu: Listing directory //SS<br>Statu: Motpervising av //<br>Statu: Mottar mappeliste fo<br>Statu: Listing directory /SS<br>Statu: Mappevising av //<br>Statu: Listing directory /SS<br>Statu: Listing directory /SS<br>Statu: Charamachine College/MPS                                                                                                    | Archivate Johnsky Johnson, Archivatek, Johnson Johnson, Johnson Johnson, Johnson Jack, Johnson J. Johnson, Johnson J. Johnson, J. Johnson, J. Jackson, J. Jackson | 2665-11e6-99d4-0800276b6fde»<br>1e6-99d4-0800276b6fde vellykket<br>1e6-99d4-0800276b6fde vellykket<br>265-91d4-0940276b6fde/419ece0c-241<br>11e6-99d4-0800276b6fde/419ece0c-24 | 0c-2416-11e6-84<br>5-11e6-841e-080<br>116-11e6-841e-0 | le-080027ec5792><br>27ec5792<br>0027ec5792 vellykket<br>ktern tiener [Arch/data/enn/ord                                                                                                    | /nb//0ffs2dfd_2665_11=5                                                             | -99-H4_080077                                                    | Shiffide/d1QaceA2                                                    | 416-11=6-241-                                | .080027er5702                                                   |
| B      Downson     Compared     Compared     Compare | s<br>sharter<br>sharter<br>sharter<br>a<br>u-140&ITS-jees<br>hic/Profiles<br>stillinger                                                                                                    |                                                                                                    | *                                                     | A set of the pyrote of the pyrote of th | 2665-1165-9944-0800276<br>e0c-2416-1165-841e-000<br>Filstorrelse<br>44 015<br>4 589 | böfde<br>027ec5792<br>Filmappe<br>Filmappe<br>XML-fil<br>XML-fil | Sist endret<br>31.05.2016 15:4<br>31.05.2016 15:4<br>30.05.2016 16:5 | Tillatelser<br>drwarwa<br>drwarwa<br>-rwarwa | Eier/Gruppe<br>arch arch<br>arch arch<br>arch arch<br>arch arch |
| Filnavn<br>                                                                                                    | Filstørrelse Filtype<br>Filmappe<br>Filmappe                                                                                                    | Sist endret<br>30.05.2016 14:36:42<br>30.05.2016 14:33:08                                                                                                    | 2                                                     | filer og 2 mapper. Total størrelse: 48 6                                                                                                    | 04 byte                                                                             |                                                                  |                                                                      |                                              |                                                                 |
| Tjener-/lokal fil Filer i kø Mislykkede overføring                                                                                                    | Retning Fil på tjenermæskin<br>er Vellykkede overføringer                                                                                                    | Størrelse Prioritet Status                                                                                                    |                                                       |                                                                                                    |                                                                                     |                                                                  |                                                                      |                                              |                                                                 |
| ·                                                                                                    |                                                                                                    |                                                                                                    |                                                       |                                                                                                    |                                                                                     |                                                                  | <u>a</u>                                                             | 869 Kø∷tom                                   | ••                                                              |

|                                                                                                    | Filezi                                                                                                    | lla, forts                                                                                                    | s.                                                                                                    |                                                                                                    |                                                          |
|----------------------------------------------------------------------------------------------------|----------------------------------------------------------------------------------------------------|----------------------------------------------------------------------------------------------------|----------------------------------------------------------------------------------------------------|----------------------------------------------------------------------------------------------------|----------------------------------------------------------|
| Image: Step://pkv@essarch3.kdrs.no - FileZilla       Fil     Rediger       Vis     Overfør       Tjener     Bokmei       Image: Vis     Vis       VI     Image: Vis       VI     Image: Vis       VI     Image: Vis                                                                                                    | ker Hjelp<br>P () ∰ 🖓 🕫 nt                                                                                                    |                                                                                                    |                                                                                                    | -                                                                                                    | - 0 X                                                    |
| Status Monter rangeliste for ry honroly Status Ling directory (SSArch/data/<br>Status Ling directory (SSArch/data/<br>Status Mapperinning av (ISSArch/data/<br>Status Monter nappeliste for -ISSArch/<br>Status Monter nappeliste for -ISSArch/<br>Status Monter nappeliste for -ISSArch/<br>Status Monter nappeliste for -ISSArch/<br>Status Mapperinning av (ISSArch/data/<br>Status Mapperinning av (ISSArch/data/<br>Status Mapperinning av (ISSArch/data/                                                                                                    | -//motio_<br>gpt/work/pio/<br>gpt/work/pio/<br>gpt/work/pio/<br>gpt/work/pio/<br>gpt/work/pio/<br>gpt/work/pio/<br>Gpt/motio/<br>gpt/work/pio/<br>Gpt/Spt/Spt 146-<br>555-116-594-00022786/df veltox<br>gpt/work/pio/<br>Gpt/Spt 166-5116-594-00022786/df veltox<br>gpt/work/pio/<br>Gpt/Spt 166-5116-594-00022786/df veltox<br>gpt/work/pio/<br>Gpt/Spt 166-5116-594-00022786/df veltox<br>gpt/work/pio/<br>Gpt/Spt 166-5116-594-00022786/df veltox<br>gpt/work/pio/<br>Gpt 266-5116-594-00022786/df veltox<br>gpt/work/pio/<br>Gpt 266-5116-594-0002786/df veltox<br>gpt/work/pio/<br>Gpt 266-5116-594-0002786/df veltox<br>gpt/work/pio/<br>Gpt 266-5116-594-0002786/df veltox<br>gpt/work/pio/<br>Gpt 266-5116-594-0002786/df veltox<br>gpt 266-5116-594-0002786/df veltox<br>gpt 266-5016-594-586-5016-594-0002786/df veltox<br>gpt 266-594-586-594-586-594-586-594-586-594-586-594-586-594-586-594-586-594-586-594-586-594-586-594-586-594-586-594-586-594-586-594-586-594-586-594-586-594-586-594-586-504-586-594-586-594-586-594-586-594-586-594-586-594-586-504-586-504-586-586-586-504-586-586-586-586-586-586-586-586-586-586 | 0c-2416-11e5-841e-080027ec57924<br>6-11e5-841e-080027ec5792<br>416-11e5-841e-080027ec57920 vellykket                                                                                                    |                                                                                                    |                                                                                                    | v                                                        |
| Lover maxim<br>- Coversus - Coversus - Coversu | svenpv                                                                                                    | <ul> <li>jestem tyden: jester oats/gp/woh/pt</li> <li>jestem tyden: jester oats/gp/woh/pt</li> <li>jester oats/gp/woh/pt</li> <li>jester oat</li></ul> | Vivinta-vri4-2002-1169-3904-08002<br>5-11e5-9944-080027e860fde<br>92116-11e5-821e-600027e85793<br>Filtsterrelse Filtype<br>Filtype<br>44015 XML-fil<br>4 589 XML-fil | Sist endret         Tillatelser           31.05.2016 154         drawnwc-           31.05.2016 154         drawnwc-           31.05.2016 154         drawnwc-           31.05.2016 154         morrow-           30.05.2016 154         morrow- | Eier/Gruppe<br>- arch arch<br>- arch arch<br>- arch arch |
| Filnevn<br>                                                                                                    | Filstørrelse Filtype Sist endret<br>Filmappe 30.05.2016 14:36:42<br>Filmappe 30.05.2016 14:33:08                                                                                                    | 2 filer og 2 mapper. Total størrelse: 48 604                                                                                                    | byte                                                                                                    |                                                                                                    |                                                          |
| Tjener-/lokal fil Retning Fi                                                                                                    | på tjenermaskin Størrelse Prioritet Status                                                                                                    |                                                                                                    |                                                                                                    |                                                                                                    |                                                          |
| ••••••••••                                                                                                    |                                                                                                    | •••••                                                                                                    |                                                                                                    | 🔒 🎫 Ka: tom                                                                                                    | (•)) <b>I</b>                                            |

## HJEEEELLLLPPP!!! ☺

- http://hjelp.kdrs.no
- <u>hjelp@kdrs.no</u>
- 73103164: Peter
- 73103160

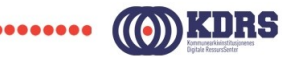

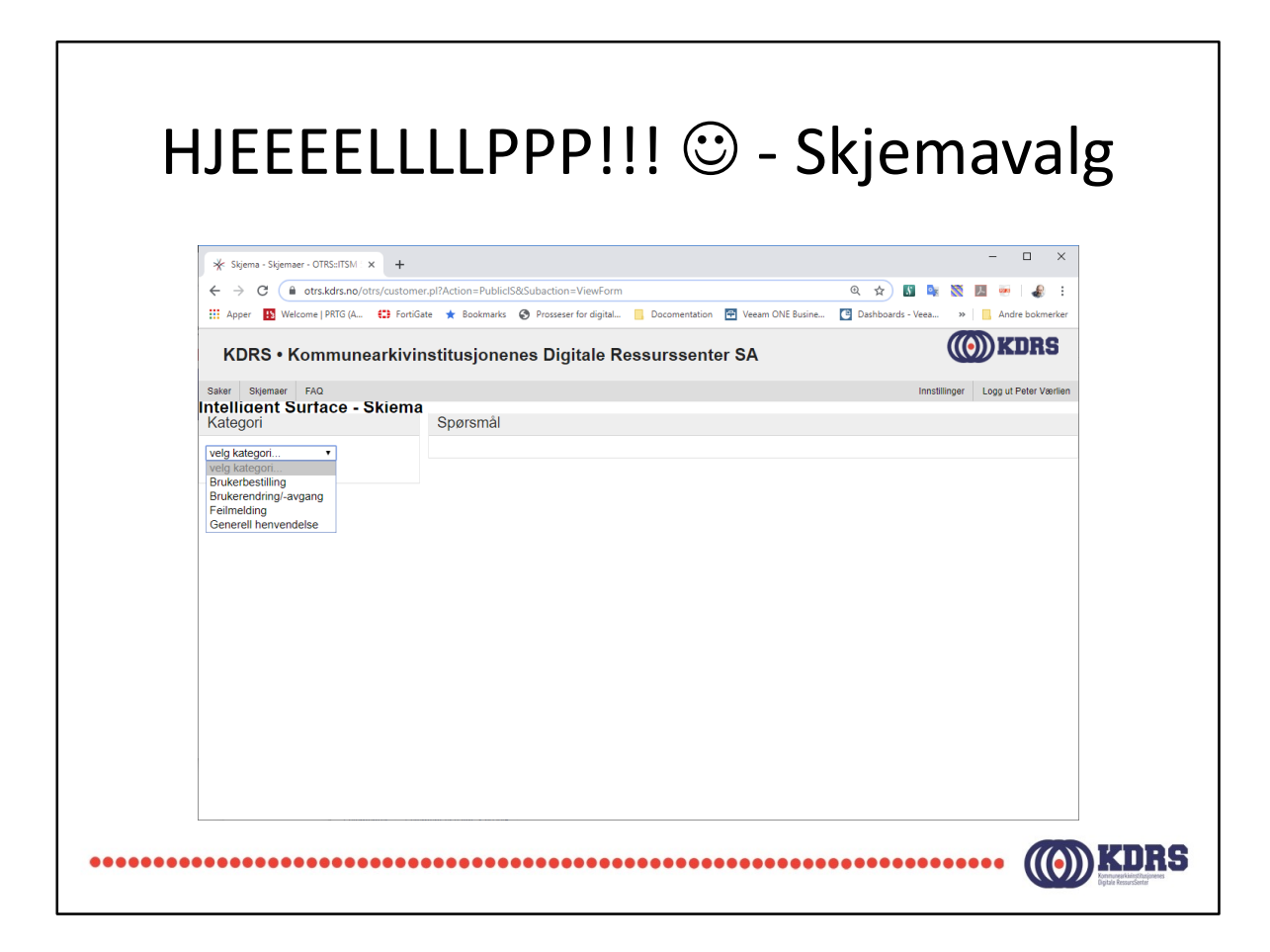

hjelp.kdrs.no krever IKKE VPN pålogging.

Velg kategori til venstre for å få opp riktig henvendelsesskjema.

| 🔆 Skjema - Skjemaer - OTRS∷ITSM : 🗙 | +                                                                                    | - 🗆 X                                    |
|-------------------------------------|--------------------------------------------------------------------------------------|------------------------------------------|
| ← → C                               | i/customer.pl?Action=PublicIS&Subaction=ViewForm                                     | २ 🖈 🛐 👒 🐹 💹 🐖 🤳 :                        |
| 🚻 Apper 🚯 Welcome   PRTG (A         | 🕄 FortiGate 🔺 Bookmarks 🔇 Prosseser for digital 📙 Docomentation 📑 Veeam ONE Busine 【 | Dashboards - Veea      N Andre bokmerker |
| KDRS • Kommunea                     | rkivinstitusjonenes Digitale Ressurssenter SA                                        | ((())) KDRS                              |
| Sakar Skiemaer EAO                  |                                                                                      | Instillinger Loca ut Dater Værlien       |
| ntelligent Surface - Si             | kiema                                                                                | Initistillingen Logg ut i otor værmon    |
| Kategori                            | Spørsmål                                                                             |                                          |
| Feilmelding •                       | * Hva har du problemer Brukernavn/Passord/FortiToken •                               |                                          |
|                                     | med:                                                                                 |                                          |
|                                     |                                                                                      |                                          |
|                                     |                                                                                      |                                          |
|                                     |                                                                                      |                                          |
|                                     |                                                                                      |                                          |
|                                     |                                                                                      |                                          |
|                                     |                                                                                      |                                          |
|                                     | Prøv å gi en så nøyaktig beskivelse av problemet som mulig. Legg gjerne              | ved screenshots, logger e.l. nedenfor.   |
|                                     | * Hvor mange er berørt: en bruker                                                    |                                          |
|                                     | Hvor mange brukere er berørt av denne fellen                                         |                                          |
|                                     | screenshot: Send                                                                     |                                          |
|                                     | Sein                                                                                 |                                          |
|                                     |                                                                                      |                                          |

Opplysningen i skjemaet brukes til å klassifisere og prioritere henvendelsen.

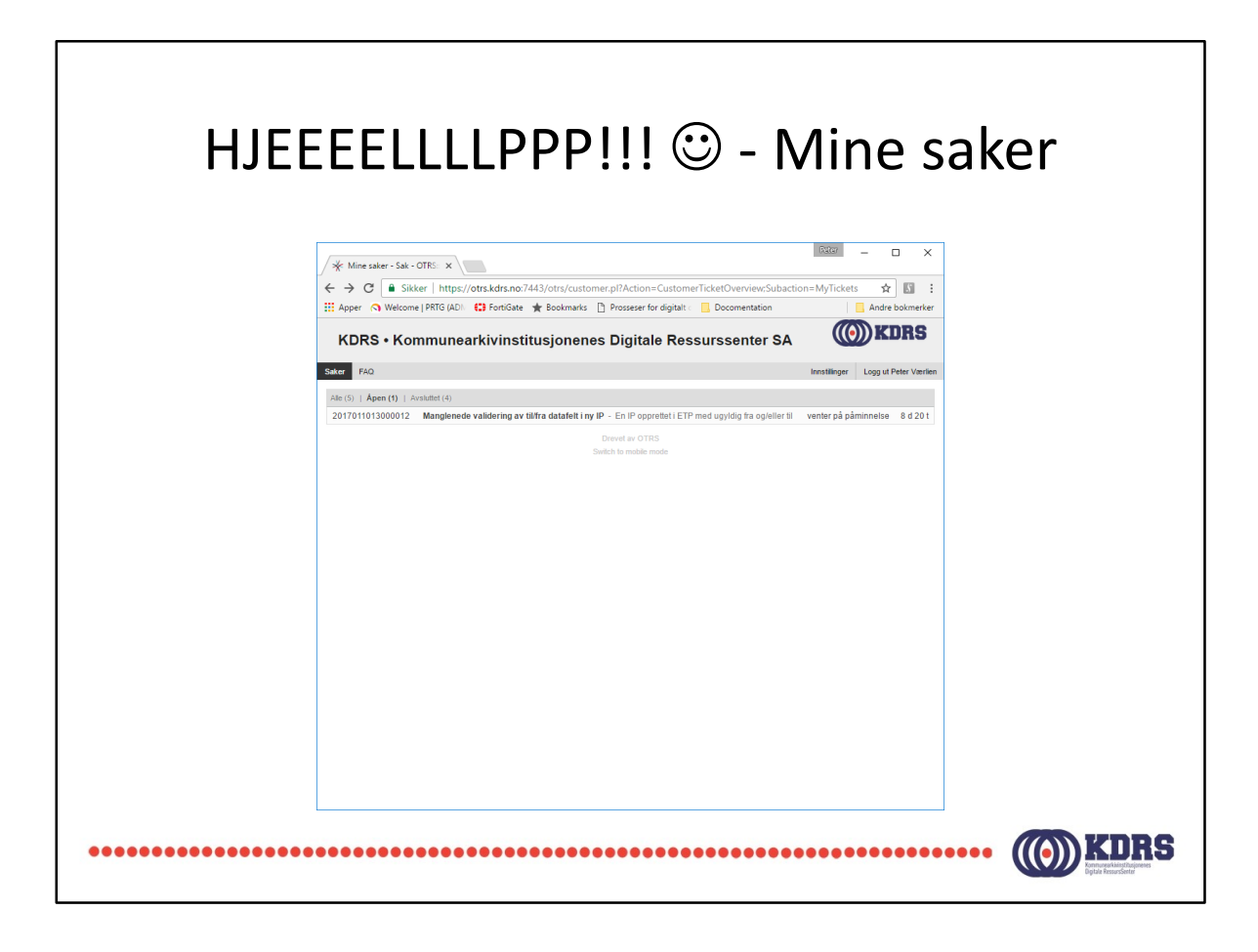

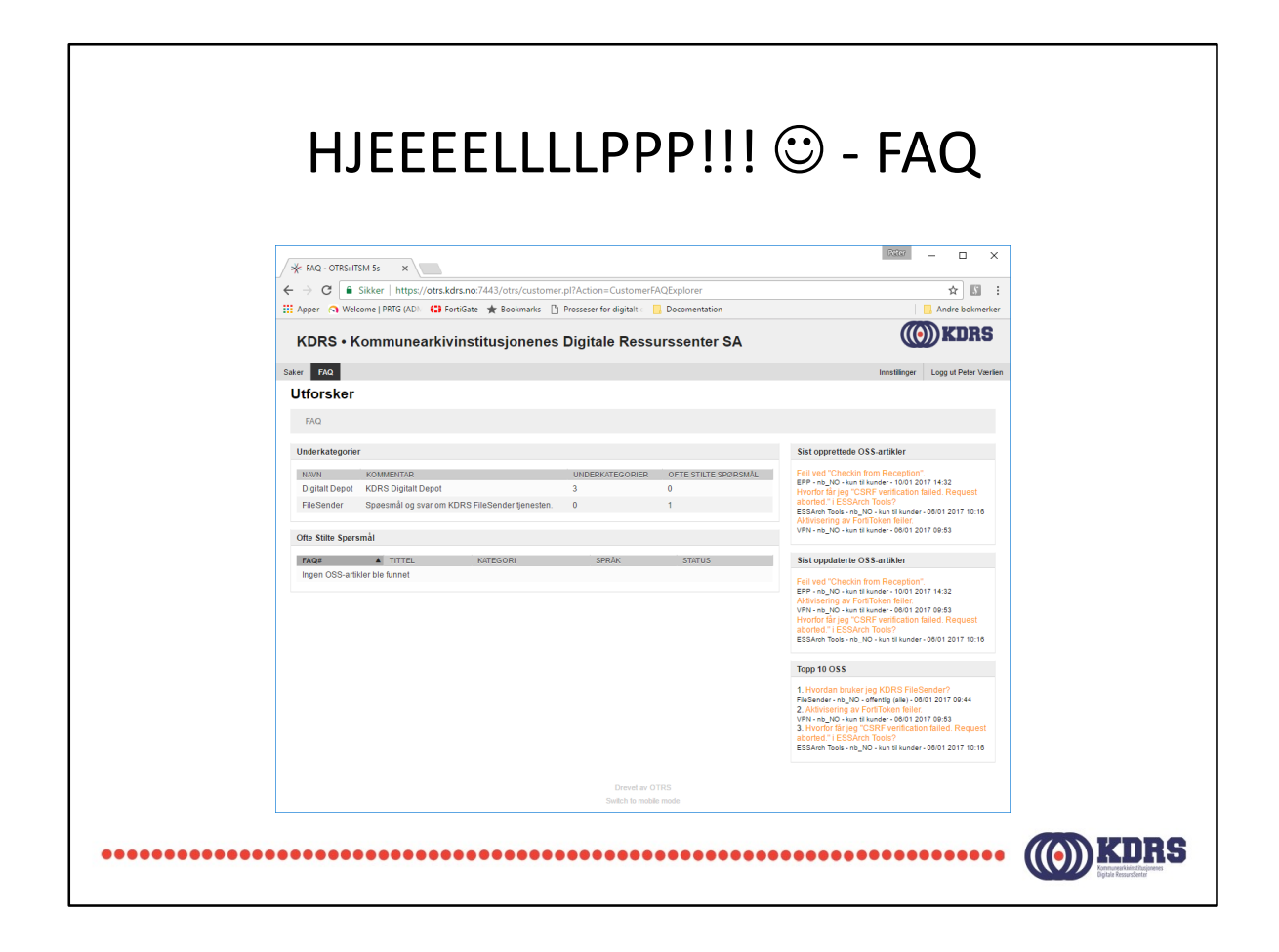

Det er ikke så mye her, ennå. Det blir nok mere etter hvert.

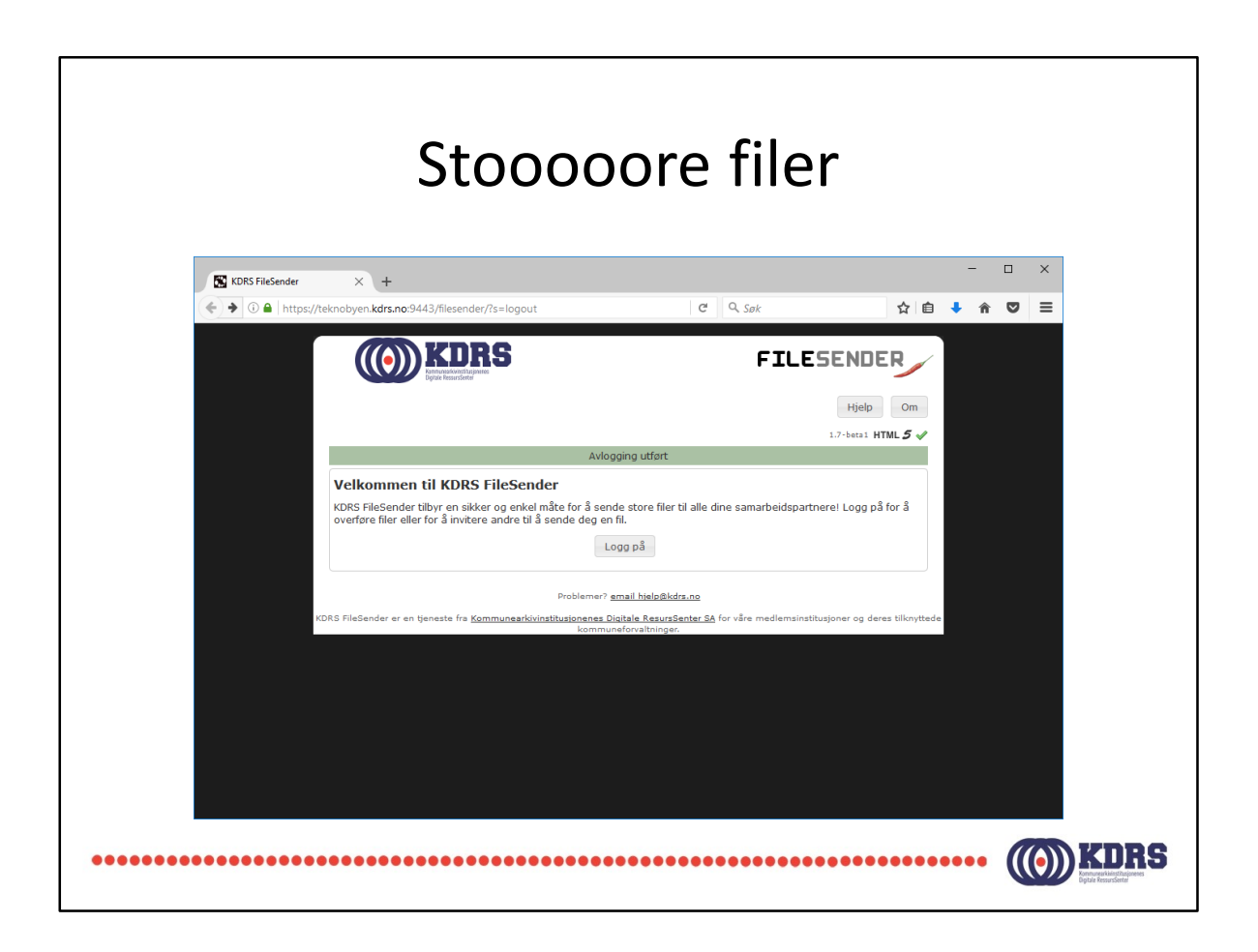

Her er det samme brukernavn og passord som for alle depotrelaterte KDRS tjenester.

Bruksanvisning i FAQ-databasen eller på www.kdrs.no.

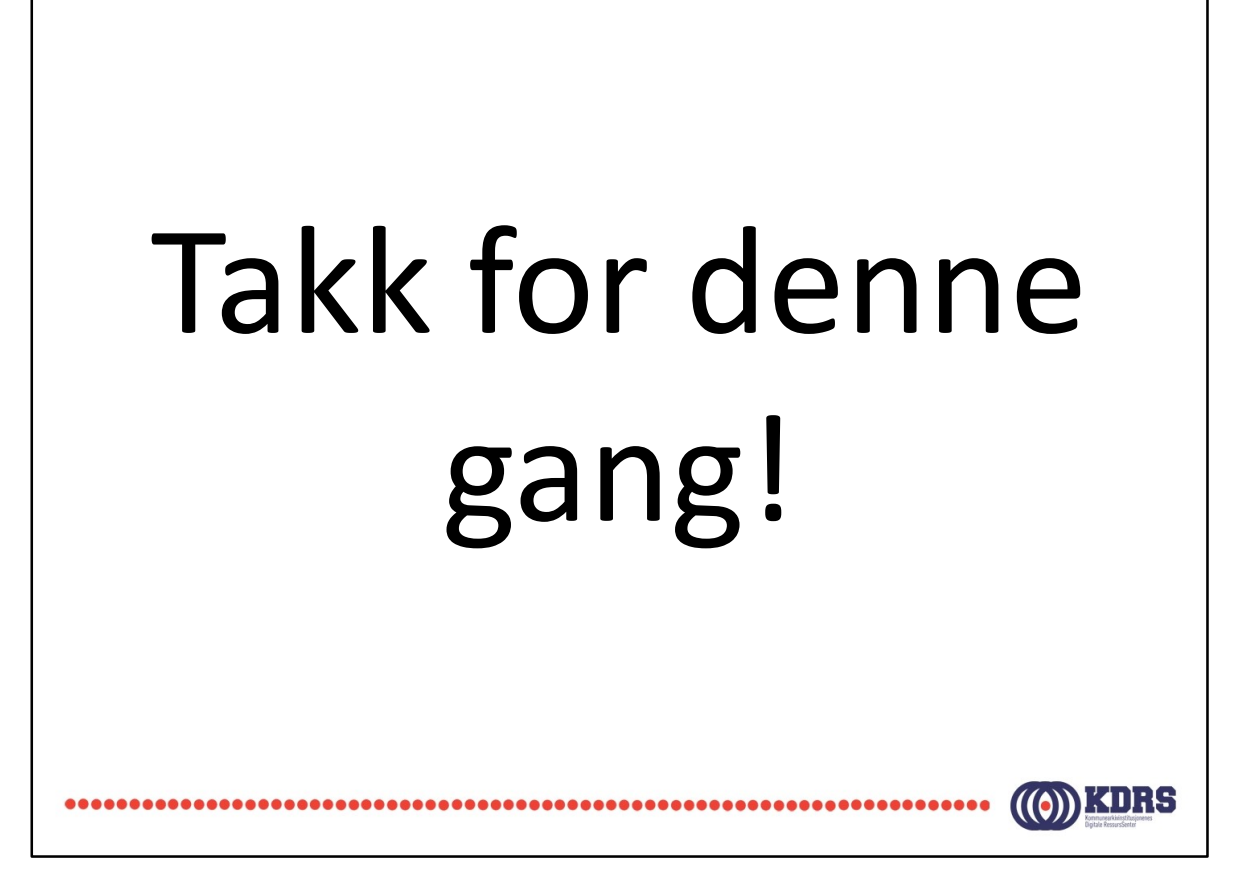